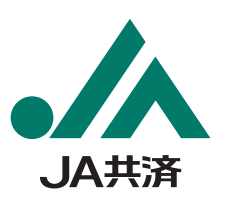

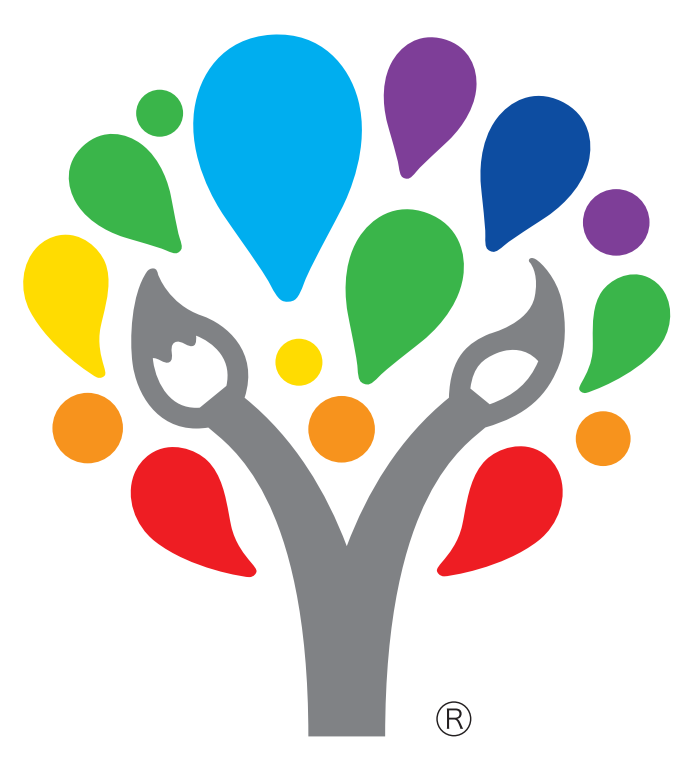

# JA井洛小・中学生 書道・交通安全ポスター コンクール

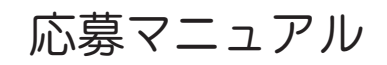

学校教員様向け

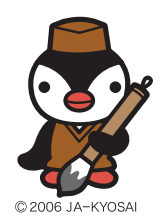

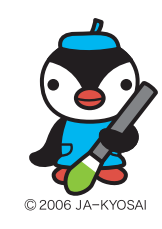

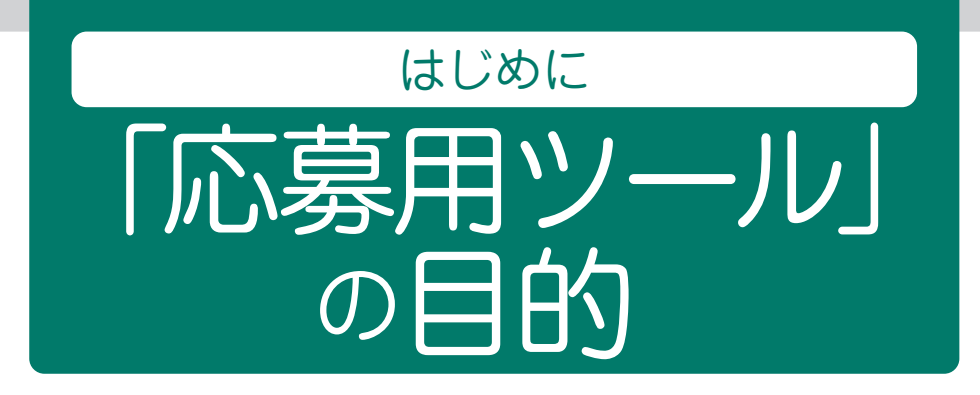

## 学校教員の皆さまへ

JA共済は、相互扶助・思いやりの精神を、次代をになう小・中学生にも 伝えていくとともに、児童・生徒の書写教育に貢献することを目的 として、小・中学生を対象とした「書道コンクール」を、児童・生徒の図画 工作・美術教育の高揚をはかり、交通安全思想を幅広く社会に訴える ことを目的として「交通安全ポスターコンクール」を開催しています。

この度、コンクールに応募いただく学校教員の皆さまの作業負荷を軽減 することを目的に、「応募者名簿」「送付状」「作品名札」が簡単に できる、「応募用ツール」を作成しました。

使用方法をマニュアルにまとめましたので、ぜひご活用ください。

## 「応募用ツール」を

## 導入することによってできること

- ●「応募者名簿」シートに入力をすることで送付状や作品名札の作成が 簡単になります。※他のリストデータなどからコピー&ペーストをして 入力をすることも可能です。
- ●「応募者名簿」シートに入力をすることで応募者数を自動集計し、送付状 が自動作成されます。
- ●「応募者名簿」シートに入力をし、[名札作成] ボタンを押すことで、 名札が自動作成されます。

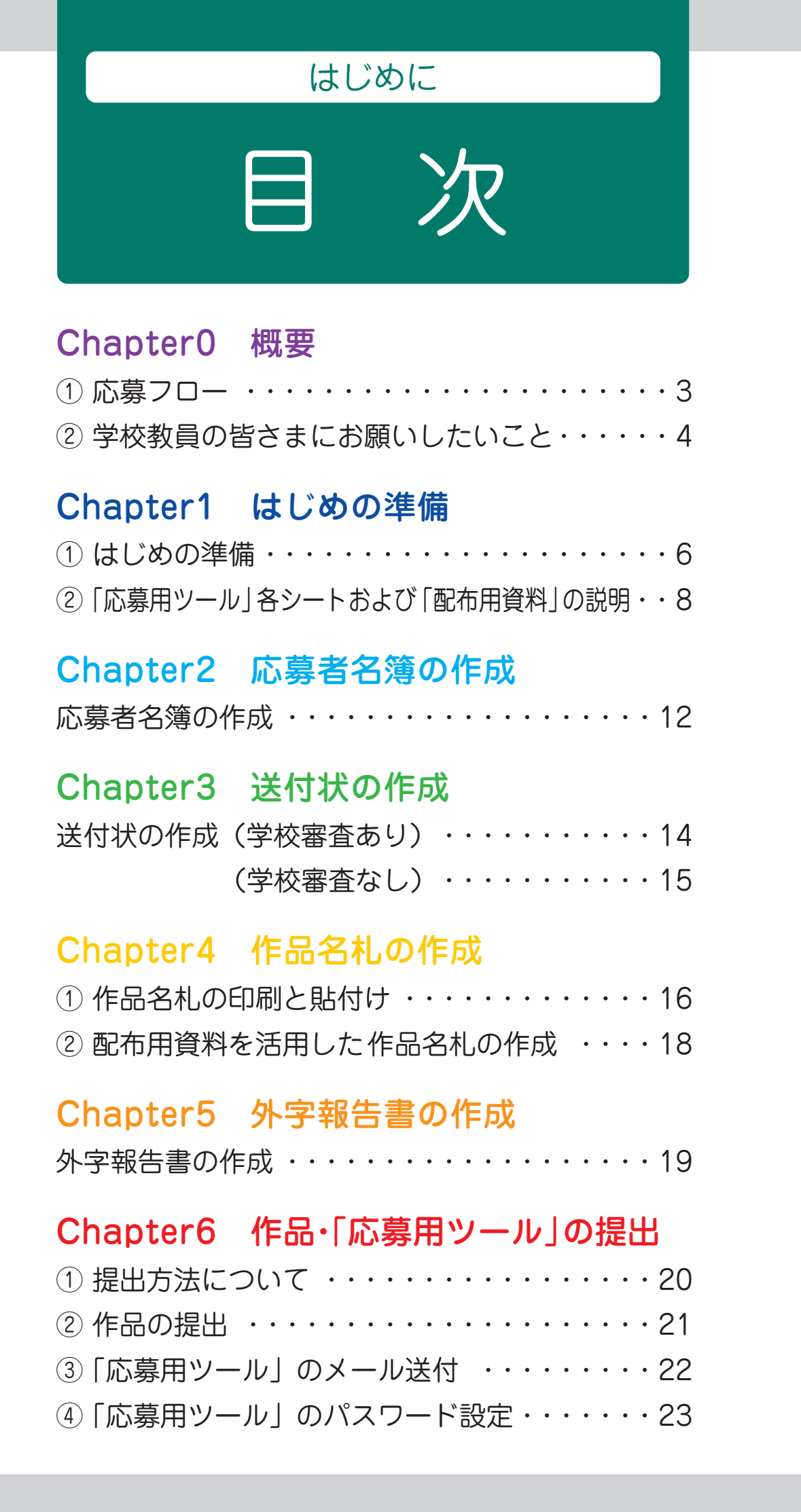

準 備

名

簿

概

要

送

付

状

字

提 出

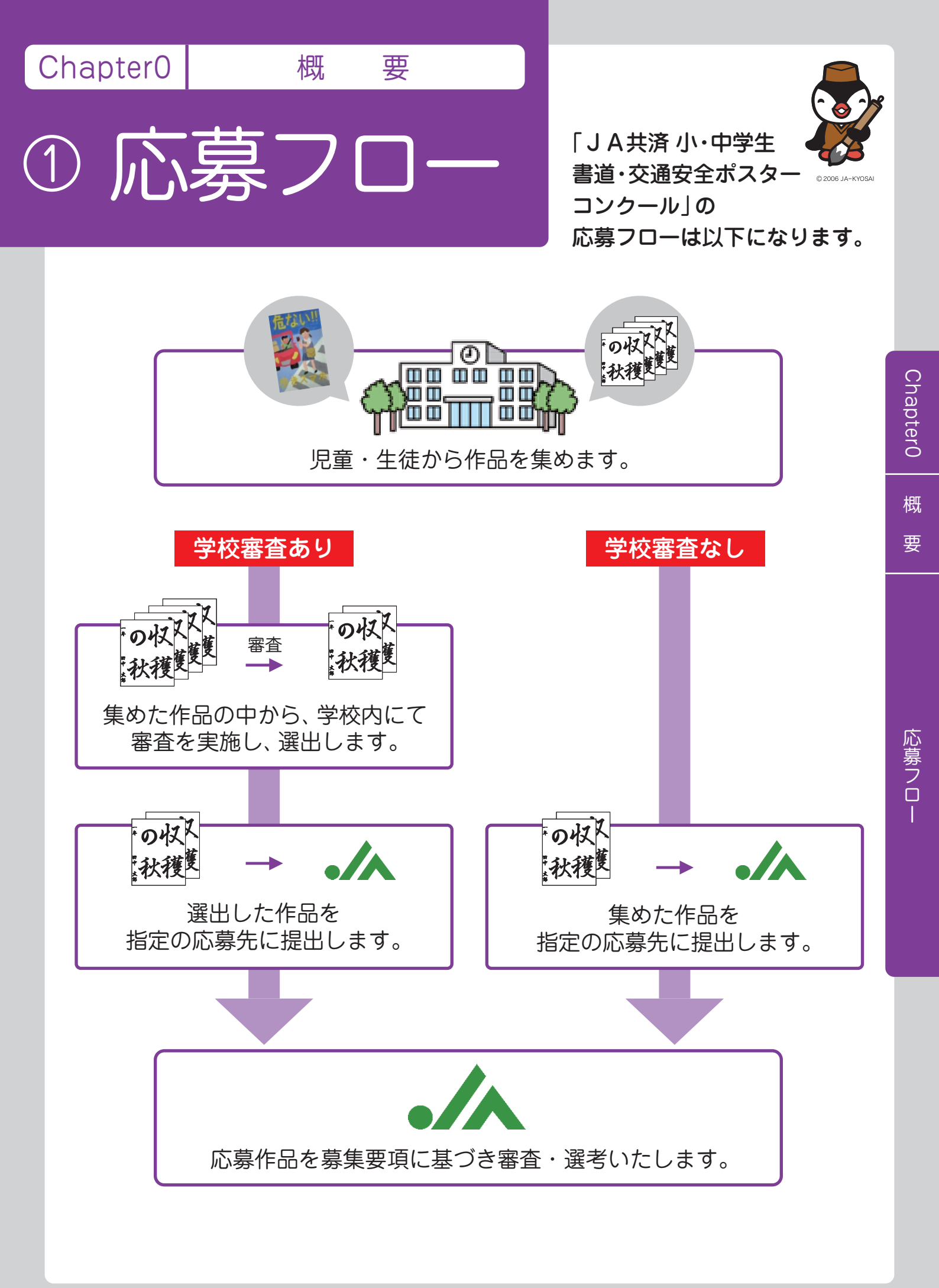

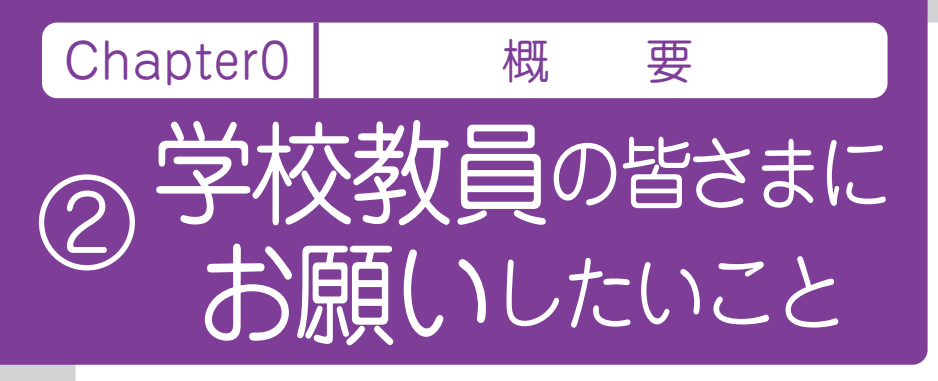

「応募用ツール」を使って 「JA共済小・中学生 書道・交通安全ポスター コンクール」に ご応募いただく際の手順は 以下になります。

## はじめの準備

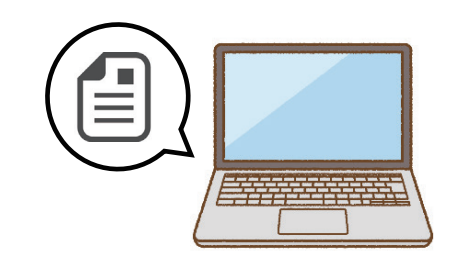

「応募用ツール」をお使いの PC に ダウンロードしていただきます。 ※ダウンロード方法は「県別別紙」を ご参照<ださい。

#### Chapter2

Chapter1

## 応募者名簿の作成

|     | 条幅の部   | ß        |    |
|-----|--------|----------|----|
| 学年  | 氏名     | フリガナ     | 外字 |
| 小 1 | 田中 太郎  | タナカ タロウ  |    |
| 小 1 | 鈴木 一朗  | スズキ イチロウ |    |
| 小 1 | 辻村 晴   | ツジムラ ハル  | 0  |
| 小 1 | 芦田 京子  | アシダキョウコ  |    |
| 小 1 | 石井 真由美 | イシイ マユミ  |    |

応募作品に同封いただく 応募者名簿の作成を行います。 「応募用ツール」の 「応募者名簿」シートに、 当コンクールに応募する児童・生徒の 必要情報を入力していただきます。

学校審査ありの場合は、 学校内にて審査を実施し、選出された児童・生徒の情報のみ入力してください。 ※具体的な入力方法は P12、13 をご参照ください。

#### Chapter3

## 送付状の作成

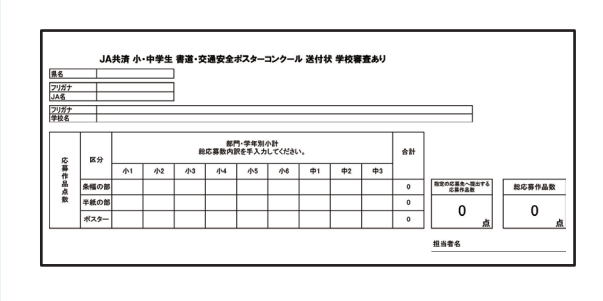

応募作品に同封いただく送付状の 作成を行います。 ※学校審査ありの場合は、学校審査で選出された 作品・選出されなかった作品を合算した 総応募数内訳を入力してください。

※具体的な作成方法は P14、15 をご参照ください。

概

要

#### Chapter4

## 作品名札の作成

| 【作品名札】 | ※作品の左下に貼付けてください<br>のりしろ      |
|--------|------------------------------|
| 県名     | 東京都                          |
| フリガナ   | ショドウシリツボスターショウガッコウ           |
| 学校名    | 豊道市立ポスター小学校                  |
| 学年     | 小1                           |
| フリガナ   | タナカ タロウ                      |
| 氏名     | 田中 太郎                        |
| フリガナ   | ジェイエーショポコン                   |
| J A名   | JA書ポコン                       |
|        | J A 共済 小・中学生<br>書道コンクール 半紙の部 |

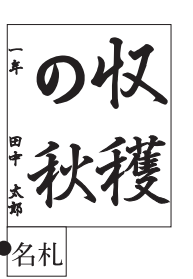

応募作品に貼付けていただく、 名札の作成を行います。 「応募用ツール」の「応募者名簿」に 入力した情報が「作品名札」シートに 反映されますので、出力し、 切り取った名札を各作品に 貼付けてください。 ※具体的な作成方法は P16、17 をご参照ください。

## Chapter5

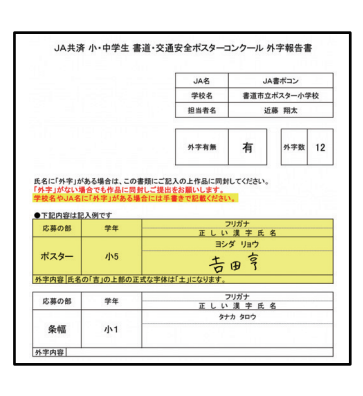

## 外字報告書の作成

応募作品に同封いただく外字報告書の作成を 行います。学校名や応募児童・生徒の氏名に 外字(PC で表示できない漢字)がある場合には、 「応募用ツール」の「外字報告書」に必要情報を 入力した後出力し、正しい漢字を手書きで 記載いただき、応募作品に同封してください。 ※具体的な作成方法は P19 をご参照ください。

## Chapter6 作品・「応募用ツール」の提出

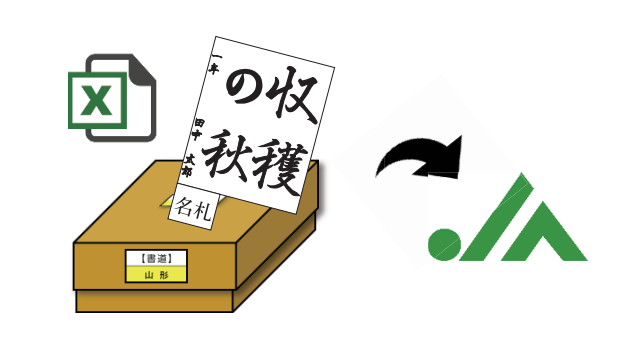

①作品と「応募者名簿」「送付状」 「外字報告書」を出力し同封した上で 指定の応募先に提出していただきます。

②「応募用ツール」を指定の
 メールアドレスに送付いただきます。

※具体的な提出方法は P20~24 をご参照ください。

## 【注意事項】

出力紙提出(作品に同封)、データ提出(メール送付)の 両方を終えて応募完了となります。 Chapter1

#### はじめの準備

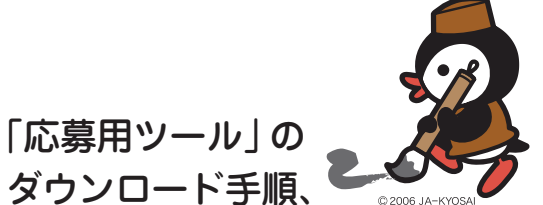

ダウンロード手順、 C ファイルの管理方法を ご説明します。

## 「応募用ツール」をダウンロードする。

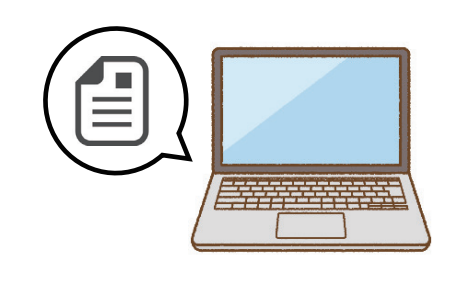

①はじめの準備

「応募用ツール」をお使いの PC に ダウンロードしてください。

※ダウンロード方法は 「JA 共済 小・中学生 書道・交通安全ポスターコンクール 応募マニュアル 学校教員様向け 県別別紙」をご確認ください。

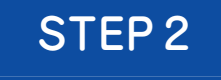

STEP 1

## ファイル名を変更する

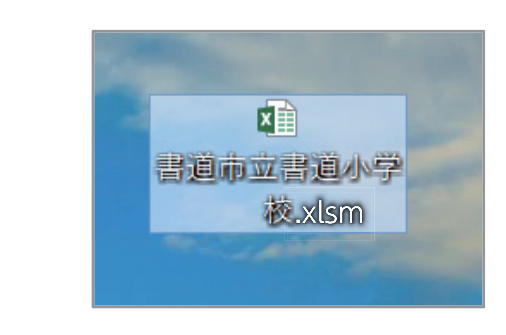

「応募用ツール」のファイル名を 学校名に変更していただきます。

ダウンロードした ZIP ファイル <mark>№</mark> <sup>●</sup>を解凍しエクセルファイルを 右クリック → [コピー (C)] <sup>❷</sup>を選択してください。

| ↓   ⊇    ≠                              |                                         |      | 展              | 荆           | ダウン | /D-F                           |                                          |
|-----------------------------------------|-----------------------------------------|------|----------------|-------------|-----|--------------------------------|------------------------------------------|
| ファイル ホーム                                | 共有                                      | 表示   | 圧縮フォル・         | ダー ツール      |     |                                |                                          |
| クイック アクセス コ<br>にピン留めする                  | ■ 1000000000000000000000000000000000000 | X    | ● 移動先・ ● コピー先・ | X 削除・ ■ 名前の | 変更  | ● <sup>1</sup><br>新しい<br>フォルダー | ראין אין אין אין אין אין אין אין אין אין |
| クリップ                                    | ボード                                     |      | 18<br>1        | 各理          |     | 新規                             | 開く                                       |
| $\leftarrow \rightarrow \cdot \uparrow$ | 🗣 > PC >                                | ダウンロ | ]−ド            |             |     |                                | ٽ ~                                      |
| 👻 🖈 クイック アク†                            | セス                                      |      | ^<br>≣         | 3前          |     |                                |                                          |
| 🔲 デスクトップ                                |                                         |      | A 👬            |             |     | U                              |                                          |
| 🖊 ダウンロード                                |                                         |      | *              | 📗 応募用ツ      | -11 | ĸ                              |                                          |
| 🚞 ドキュメント                                |                                         |      | *              |             |     | 42                             | -                                        |
| 📰 ピクチャ                                  |                                         |      | *              |             |     | ~                              |                                          |

| ▶ 応募用ツール | <b>∨ ບ</b> , |
|----------|--------------|
| 名前       | 種類           |
| ▲ 応募用ツール | Microso      |
|          | 開く(O)        |
|          | 切り取り(T)      |
| 1        | ⊐ピ–(C)       |
| < III    | 削除(D)        |
|          | プロパティ(R)     |

準

備

2 デスクトップ上で右クリックを行い、[貼り付け(P)]<sup>●</sup>を選択すると デスクトップ上に「応募用ツール」がコピーされます。 「応募用ツール」上で右クリック→[名前の変更(M)]<sup>2</sup>を選択し、 ファイル名の変更を行ってください。

ファイル名は「学校名」<sup>
●</sup>としてください。
例)学校名「書道市立書道小学校」の場合・・・ファイル名は「書道市立書道小学校」となります。

ショートカットの作成(5)

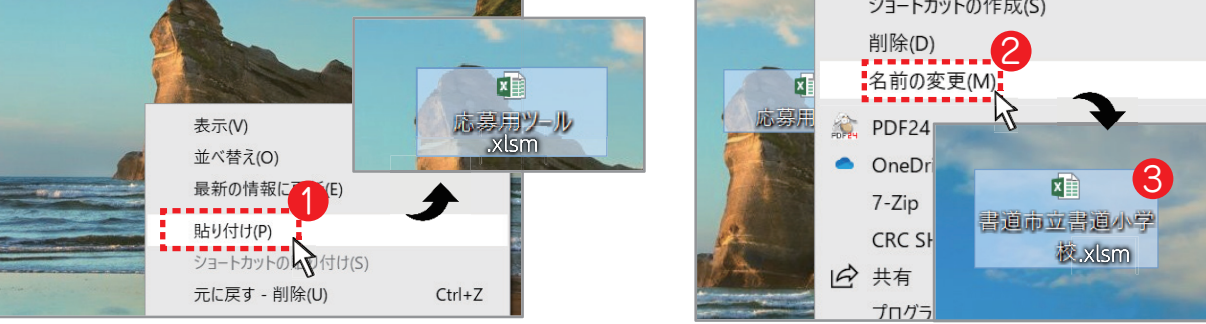

※コピー・ファイル名変更前の元のデータに入力しないようお気をつけください。

Chapter 1

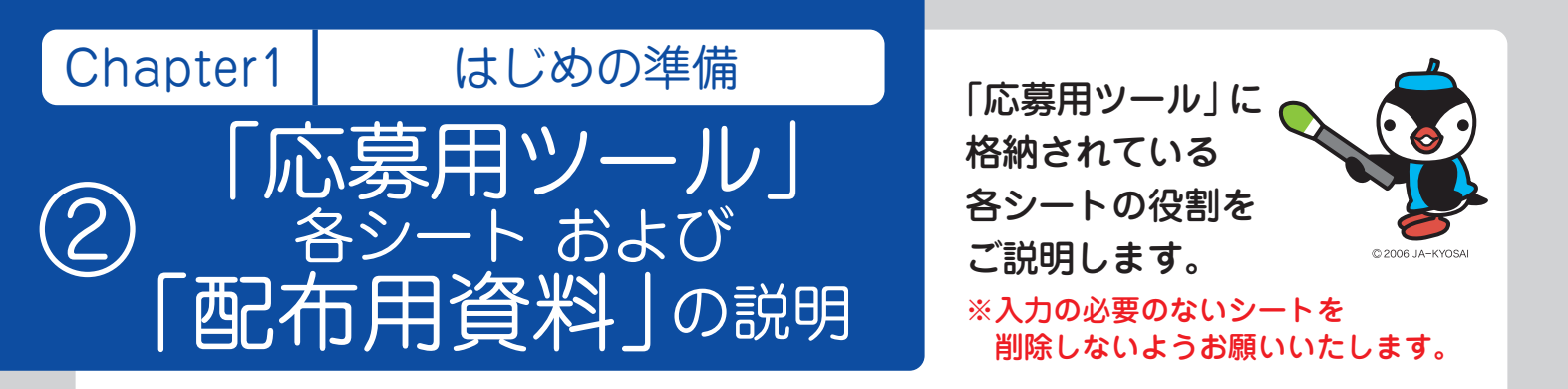

## 応募者名簿

| 県名 フリガナ     | 1    | 1    |    |    |    |      |    |          |       |        |    | [字校教員の皆様へ]<br>マニュアルを参考に |
|-------------|------|------|----|----|----|------|----|----------|-------|--------|----|-------------------------|
| JA名<br>フリガナ |      |      |    |    |    |      |    |          |       | 名札作成   |    | 必要単項をこ記入くたさい。           |
| 学校名         |      |      |    |    |    | 担当者名 |    |          |       |        |    |                         |
|             | 条幅の音 | ß    |    |    | 半紙 | の部   |    |          | 交通安全; | ポスターの部 |    |                         |
| 学年          | 氏名   | フリガナ | 外宇 | 学年 | 氏名 | フリガナ | 外字 | 学年       | 氏名    | フリガナ   | 外宇 |                         |
|             |      |      |    |    |    |      |    |          |       |        |    |                         |
|             |      |      |    |    |    |      |    |          |       |        |    |                         |
|             |      |      |    |    |    |      |    |          |       |        |    |                         |
|             |      |      |    |    |    |      |    |          |       |        |    |                         |
|             |      |      |    |    |    |      |    |          |       |        |    |                         |
|             |      |      |    |    |    |      |    |          |       |        | +  |                         |
|             |      |      |    |    |    |      |    |          |       |        |    |                         |
|             |      |      |    |    |    |      |    | <u> </u> |       |        |    |                         |
|             |      |      |    |    |    |      |    |          |       |        |    |                         |
|             | ×    |      |    |    |    |      |    |          |       |        |    |                         |

## 送付状 \_ 学校審査なし

|          |       | J   | 4共済  | 小⊷  | 中学生       | 吉書道          | 道·交;       | <b>通安</b> 会 | ≧ポス | ターコ | コンクール |             |          |
|----------|-------|-----|------|-----|-----------|--------------|------------|-------------|-----|-----|-------|-------------|----------|
| 県名       | 5     |     |      |     |           |              |            |             |     |     |       | 【学校関係者      | の皆様へ】    |
| フリ       | ガナ    |     |      |     |           |              |            |             |     |     |       | 直接入力による更新の必 | 愛はこさいません |
| JA       | 名 (1) |     |      |     |           |              |            |             |     |     |       | _           |          |
| フリ<br>学校 | カナ    |     |      |     |           |              |            |             |     |     |       |             |          |
|          |       |     |      |     |           |              |            |             |     |     |       |             |          |
|          | 1     |     |      |     |           |              |            |             |     |     |       |             |          |
| 応        | 区分    | ;   | ※下記の | D名簿 | 部門<br>上の学 | ·学年別<br>:年欄ノ | 制小計<br>し力数 | が反映         | されま | す   | 合計    |             |          |
| 募作       |       | 小 1 | 小2   | 小3  | 小4        | 小5           | 小6         | 中 1         | 中 2 | 中 3 |       | 総応募作品数      |          |
|          | 条幅の部  | 0   | 0    | 0   | 0         | 0            | 0          | 0           | 0   | 0   | 0     | 0           |          |
| 占        |       |     | 0    | 0   | 0         | 0            | 0          | 0           | 0   | 0   | 0     | U E         |          |
| 点数       | 半紙の部  | 0   | ۰ ×  |     |           |              |            |             |     |     |       | 700         |          |

応募作品に同封いただく「送付状」※学校審査なし用の作成シートになります。

※「応募者名簿」に児童・生徒の情報を入力いただくと、応募点数が自動で反映されるため入力の必要はありません。

## 送付状 \_ 学校審査あり

| 県名          |      |    |    | ]  |             |                 |              |              |    |    |    |                      |        | 【学校教員の皆様へ】                 |
|-------------|------|----|----|----|-------------|-----------------|--------------|--------------|----|----|----|----------------------|--------|----------------------------|
| フリガナ        |      |    |    | -  |             |                 |              |              |    |    |    |                      |        | マニュアルを参考に<br>必要事項をご記入ください。 |
| JA名<br>フリガナ |      |    |    | ]  |             |                 |              |              |    |    |    |                      |        |                            |
| 学校名         |      |    |    |    |             |                 |              |              |    |    |    |                      |        |                            |
|             |      |    |    |    |             |                 |              |              |    |    |    | 1                    |        |                            |
|             | 区公   |    |    | 総  | 部門<br>応募数内部 | 門 学年別/<br>Rを手入力 | 小計<br>してください | , <b>`</b> 。 |    |    | 合計 |                      |        |                            |
| 募作          | 2/1  | 小1 | 小2 | 小3 | 小4          | 小5              | 小6           | 中1           | 中2 | 中3 |    |                      |        |                            |
| 品占          | 条幅の部 |    |    |    |             |                 |              |              |    |    | 0  | 指定の応募先へ提出する<br>応募作品数 | 診応募作品数 |                            |
| 数           | 半紙の部 |    |    |    |             |                 |              |              |    |    | 0  |                      | 0      |                            |
|             | ポッカ  |    |    |    |             |                 |              |              |    |    | 0  |                      | 0      |                            |

#### 応募作品に同封いただく「送付状」※学校審査あり用の作成シートになります。

## 作品名札 \_ 条幅

| 商品         東京都         商品         東京都         商品         東京都           1007         1007         1007         1007         1007         1007         1007         1007         1007         1007         1007         1007         1007         1007         1007         1007         1007         1007         1007         1007         1007         1007         1007         1007         1007         1007         1007         1007         1007         1007         1007         1007         1007         1007         1007         1007         1007         1007         1007         1007         1007         1007         1007         1007         1007         1007         1007         1007         1007         1007         1007         1007         1007         1007         1007         1007         1007         1007         1007         1007         1007         1007         1007         1007         1007         1007         1007         1007         1007         1007         1007         1007         1007         1007         1007         1007         1007         1007         1007         1007         1007         1007         1007         1007         1007         1007                                                                                                    | 2 3                        |        | のりしろ                       |        | のりしろ                       |
|----------------------------------------------------------------------------------------------------|----------------------------|--------|----------------------------|--------|----------------------------|
| 0         2187         94720100287-94980.32         20197         94720100287-94980.32           学校名         豊道市立成スター小学校         学校名         豊道市立成スター小学校         慶道市立成スター小学校           学校名         豊道市立成スター小学校         学校名         豊道市立成スター小学校         慶道市立成スター小学校           学校名         豊道市立成スター小学校         学校名         豊道市立成スター小学校            1         学校         小1         学校         小1           1017         9170         9072         9072         9072           1017         1027         9172         9172         9172           1017         1027         9172         9172         9172           1017         1027         9172         9172         9172           1017         1028         1048         14884           1018         1.488         1.488         9182           1018         1.488         1488         9183           1018         豊富な式スター小学校         1018         9187           1018         豊富な式スター小学校         1018         豊富な式スター小学校           1018         豊富な式スター小学校         1018         豊富な式スター小学校           1018         1148         1148         1148         1148                                                                                                    | 4 5                        | 県名     | 東京都                        | 昌名     | 東京都                        |
| 学校名         豊道市立式スター小学校         学校名         豊道市立式スター小学校           5年         小1         5年         小1           2197         975<90                                                                                                    | 6                          | 708f   | ショドウシリッポスターショウガッコウ         | 70##   | ショドウシリンポスターショウガッコウ         |
| 2         平本         小1         平本         小1           12         270         975         592         2017         234<(492)                                                                                                    | 8<br>9<br>10               | 华松名    | 貴道市立ポスター小学校                | 举权名    | 責道市立ポスター小学校                |
| 1         2197         270         200         2197         234         4802           1         A         1         A         A         80Å         -         A           1         2197         20445-94802         2097         20445-94802         2097         20445-94802           1         1         1         1         1         1         3         3         3         3         3         3         3         3         3         3         3         3         3         3         3         3         3         3         3         3         3         3         3         3         3         3         3         3         3         3         3         3         3         3         3         3         3         3         3         3         3         3         3         3         3         3         3         3         3         3         3         3         3         3         3         3         3         3         3         3         3         3         3         3         3         3         3         3         3         3         3         3         3                                                                                                    | 12                         | 74     | 小 1                        | 学年     | 小 1                        |
| RA         田中 大郎         R4         約水 一郎           1007         9242-94832         7097         9242-94832           1 人名         」人名吉ボコン         1人名         」人音ボコン           1 八名         」「古書ボコン         1人名         」「古書ボコン           1 (前441)         34.88 キャモ         34.88 キャモ           1 (前441)         1 (前441)         1 (前441)           1 (前441)         1 (前444)         1 (前444)           1 (前444)         1 (前444)         1 (前444)           1 (前444)         1 (前444)         1 (前444)           1 (前444)         1 (前444)         1 (前444)           1 (前444)         1 (前444)         1 (前444)           1 (前444)         1 (前444)         1 (前444)           1 (前444)         1 (前444)         1 (前444)           1 (前444)         1 (前444)         1 (前444)           1 (前444)         1 (前444)         1 (前444)           1 (前444)         1 (前444)         1 (前444)           1 (前444)         1 (前444)         1 (前444)           1 (前444)         1 (前444)         1 (前444)           1 (前444)         1 (前444)         1 (前444)           1 (前444)         1 (前444)         1 (前444)           1 (前444)                                                                                                    | 14                         | 708±   | 910 900                    | 70##   | ススキ イチロウ                   |
| 1         2.197         9.445-94820         2.097         9.445-94820           1         1.4 株式コン         1.4 株式コン         1.4 株式コン         1.4 株式コン           1         1.4 株式コン         1.4 株式コン         1.4 株式コン         1.4 株式コン           1         1.4 株式コン         1.4 株式コン         1.4 株式コン         1.4 株式コン           1         1.4 株式コン         1.4 株式コン         1.4 株式コン         1.4 株式コン           1         1.4 株式コン         1.4 株式コン         1.4 株式コン         1.4 株式コン           1         1.4 株式コン         1.4 株式コン         1.4 株式コン         1.4 株式コン           1         1.4 株式コン         1.4 株式コン         1.4 株式コン         1.4 株式コン           1         1.4 株式コン         1.4 株式コン         1.4 株式コン         1.4 株式コン           1         1.4 株式コン         1.4 株式コン         1.4 株式コン         1.4 株式コン           1         1.4 株式コン         1.4 株式コン         1.4 株式コン         1.4 株式コン           1         1.4 株式コン         1.4 株式コン         1.4 株式コン         1.4 株式コン           1         1.4 株式コン         1.4 株式コン         1.4 株式コン         1.4 株式コン           1         1.4 株式コン         1.4 株式コン         1.4 株式コン         1.4 株式コン           1.4 「1.4 株式コン         1.                                                                                                    | 15                         | 民名     | 田中 太朗                      | 氏名     | 鈴木 一郎                      |
| 1 人名         」人名書ボコン         」人名         」人名書ボコン           1 人名書ボコン         1人名書ボコン         」人名書ボコン         」人名書ボコン           2 (「森美山・中美山、田田市でなか、<br>のりし。         「森美山・中美山、田田市でなか、<br>のりし。         「森美山・中美山、田田市でなか、<br>のりし。           2 (「森美山・日本山、田田市でなか、<br>のりし。         「森美山・中美山、田田市でなか、<br>のりし。         「森美山・日本山、田田市でなか、<br>のりし。           2 (「森美山・日本山、田田市でなか、<br>のりし。         「森美山・日本山、田田市でなか、<br>のりし。         「森美山・日本山、田田市でなか、<br>のりし。           2 (「森美山・日本山、田田市でなか、<br>のりし。         第44         東京都           2 (日本山・日本山、日本山、日本山、日本山、日本山、日本山、日本山、日本山、日本山、日本山、                                                                                                    | 17                         | 708f   | ジェイエーショポコン                 | 70##   | ジェイエーショポコン                 |
| 1         1 A A R # 0 + 9 #2         1 A A R # 0 + 9 #2           2         1 A A R # 0 + 9 #2         1 A A R # 0 + 9 #2           2         1 # A R # 0 + 9 #2         1 # A R # 0 + 9 #2           2         1 # A R # 0 + 9 #2         1 # A R # 0 + 9 #2           2         1 # A R # 0 + 9 #2         1 # A R # 0 + 9 #2           2         1 # A R # 0 + 9 #2         1 # A R # 0 + 9 #2           3         1 # A R # 0 + 9 #2         1 # A R # 0 + 9 #2           4         1 # X = 0 + 9 #2         9 # 7 * 0 # 7 * 0 + 7 * 0 * 7 * 0 * 7 * 0 * 7 * 0 * 7 * 0 * 7 * 0 * 7 * 0 * 7 * 0 * 7 * 0 * 7 * 0 * 0                                                                                                    | 18                         | JA-8   | 」 A書ポコン                    | JA46   | JA書ポコン                     |
| (何道名は)         978.66 (1)         978.66 (1)         978.66 (1)         978.66 (1)         978.66 (1)         978.66 (1)         978.66 (1)         978.66 (1)         978.66 (1)         978.66 (1)         978.66 (1)         978.66 (1)         978.66 (1)         978.66 (1)         978.66 (1)         978.66 (1)         978.66 (1)         978.66 (1)         978.66 (1)         978.66 (1)         978.66 (1)         978.66 (1)         978.66 (1)         978.66 (1)         978.66 (1)         978.66 (1)         978.66 (1)         978.66 (1)         978.66 (1)         978.66 (1)         978.66 (1)         978.66 (1)         978.66 (1)         978.66 (1)         978.66 (1)         978.66 (1)         978.66 (1)         978.66 (1)         978.66 (1)         978.66 (1)         978.66 (1)         978.66 (1)         978.66 (1)         978.66 (1)         978.66 (1)         978.66 (1)         978.66 (1)         978.66 (1)         978.66 (1)         978.66 (1)         978.66 (1)         978.66 (1)         978.66 (1)         978.66 (1)         978.66 (1)         978.66 (1)         978.66 (1)         978.66 (1)         978.66 (1)         978.66 (1)         978.66 (1)         978.66 (1)         978.66 (1)         978.66 (1)         978.66 (1)         978.66 (1)         978.66 (1)         978.66 (1)         978.66 (1)         978.66 (1)         978.66 (1)         978.66 (1 | 20 21 22                   |        | JA共満小・中学生<br>まぽコンタール 各級の第  |        | JA共満 小・中学生<br>素通コンタール 条編の第 |
| 株式         東京都         株式         東京都           2017         シェオラシリロズラシシュアランク         フリロア         シェオラシリロズラシシュアランク           20187         シェオラシリロズラシシュアランク         フリロア         シェオラシリロズラシシュアランク           20187         シェオラシリロズラシシュアランク         アルロア         単和名           20187         ウェオランリロズラン         アルロア         中和名           20187         ウェオシン         アルロア         ウェオ・シュー           20187         ウェイスシュール学校         中和         サー和           20187         ウェイスションパンテン         フリロア         アン           20187         ウェイスションパンテン         フリロア         アン           20187         ウェイスションパンテン         フリロア         アン           20187         ウェイスションパンテン         フリロア         ウェイスションパン           20187         ウェイスションパン         フリロア         ウェイスションパン           20187         ウェイスション         フリロア         ウェイスション           20187         ウェイスション         フリロア         ウェイスション           20187         ウェイスション         フリロア         ウェイスション           20187         ウェイスの中国         フリロア         フリロア           20187         ウェイスの中国         フリロア         フリロア           20187         フリロア         フリロア                                                                                                    | 23<br>24                   | 【作品名札】 | ×作品の広下に紹介けてくたまい<br>のりしろ    | 【作品名札】 | ※休島の左下に貼付けてくたさい<br>のうしろ    |
| 10         2187         2480000430-094050-29         2007         29872000430-094050-29           20         第856         書道市立式スター小学校         第85         書道市立式スター小学校           20         平年         小1         平年         小1           21         平年         小1         平年         小1           22         平本         小1         アク         キャ3           23         平本         小1         アク         キャ3           24         FA         ブロジア         アジジェーシー         アジジェーシー           25         A6         辻村 崎         A6         デビー         アビー           26         アロジア         シシミューショー         フロジア         シシェーショー         シューシー           26         ノム県東京・学生         ノム県東京コン         ノム県 参・学生          メーシー                                                                                                    | 25                         | 供名     | 東京都                        | 供名     | 東京都                        |
| 第         第         書道市立ポスター小学校         単称         書道市立ポスター小学校           第         9年         小1         9年         小1           2007         9035 0.0         2007         975 8-02           2007         9035 0.0         2007         975 8-02           2007         9461-9802         2007         995 8-02           2007         9461-9802         2007         9461-9802           2010         9461-9802         2007         9461-9802           2010         10.462-9802         2007         9461-9802           2010         10.462-9802         10.4         1.462-9802           2010         10.462-9802         10.4         1.462-9802                                                                                                    | 28                         | フリガナ   | ショドウシリンポスターショウガッコウ         | フリガナ   | ショドウシリシポスターショウガッコウ         |
| 第年         小1         第年         小1           2017         50/35         50/35         20/37           3         564         ジレガ         20/37           32         564         ジレガ         第日           32         564         ジレガ         第日           32         564         ジレガ         アシグ           40         7107         9×45-5×452         70/37           41         1.64         「人者素ポコン」         1.64         「人名素ポコン」           42         JAR員 0・0014                                                                                                    | 29<br>30<br>31<br>32<br>33 | \$58   | 貴道市立ポスター小学校                | 华校名    | 書道市立ポスター小学校                |
| 9 2197 97257 97257 9725 970<br>2 A& 辻村 晴 A& 戸田 京子<br>9 797 97257 97457 7795 974<br>9 797 97457 7797 97457 7797 97457<br>9 7957 97457 7797 97457 7797 97457<br>0 1 人会市コン<br>4 1 JA& JA集歩のない。<br>4 3 4A集歩の発電                                                                                                    | 34                         | 学年     | 小 1                        | 学年     | 小 1                        |
| RA         辻村 暗         RA         所田 京子           20         7087         9x45×9x842         7087         9x45×9x842           21         JA4                                                                                                    | 36                         | フリガナ   | 99k5 mi                    | フリガナ   | アジダ キョウコ                   |
| 第         フリカナ         ウォイキンタ#ロン         フリカナ         ウォイキンク#ロン           第         」 人名雷ボコン         」 人名雷ボコン         」 人名雷ボコン           第         」 ノス雷ボコン         」 人名雷ボコン         」 人名雷ボロン           第         」 ノス雷ボコン         」 人名雷ボロン         」 人名雷ボロン                                                                                                    | 37                         | 武名     | 辻村 晴                       | 成名     | 芦田 京子                      |
| 40         JA素         JA素ボコン         JA素         JA素ボコン           41         JA素素         JA素素ボコン         JA素素         JA素素           42         JA素素         JA素素         JA素素         JA素素           43         JA素素         JA素素         JA素素         JA素素                                                                                                    | 39                         | フリガナ   | ジェイエーショポコン                 | 7957   | ジェイエーショポコン                 |
| 42<br>43 JA共満小・中学生                                                                                                    | 40                         | JAA    | JA書ポコン                     | J A %  | JA書ポコン                     |
| 44 書道コンクール 乗幅の部 書道コンクール 乗幅の部                                                                                                    | 42 43 44                   |        | JA共済 小・中学生<br>書道コンクール 条幅の部 |        |                            |

「応募者名簿」の[条幅の部]に入力し、[名札作成]ボタンをクリックすることで、入力された情報に 基づき作品名札が作成されます。※[名札作成]ボタンをクリックするまでは白紙となります。

※使用は任意です。

## 作品名札 \_ 半紙

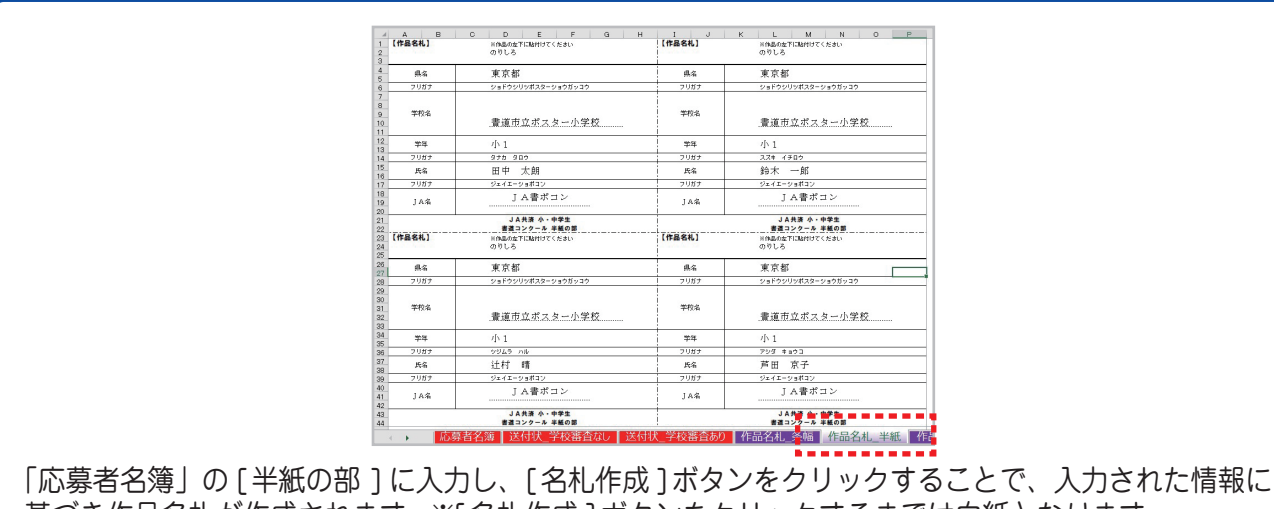

基づき作品名札が作成されます。※[名札作成]ボタンをクリックするまでは白紙となります。

※使用は任意です。

## 作品名札 \_ ポスター

| 【作品名礼】                 | ×作品の成下に貼付けてください<br>のりしろ                                   | [作品名礼]     | ×作品の左下に除けけてください<br>のりしろ                               |           |
|------------------------|-----------------------------------------------------------|------------|-------------------------------------------------------|-----------|
| 燕名                     | 東京都                                                       | 県名         | 東京都                                                   |           |
| 70.67                  | ショドウシリツボスターショウガッヨウ                                        | 71/157     | ショドウシリンボスターショウガッユウ                                    |           |
| 学校名                    | 書道市立ポスター小学校                                               | 学校名        | 貴道市立ポスター小学校                                           |           |
| 季布                     | 小1                                                        | *55        | 小 1                                                   |           |
| 7リガナ                   | 975 989                                                   | 71/157     | スズキ イチロウ                                              |           |
| 兵名                     | 田中 太朗                                                     | 兵名         | 鈴木 一郎                                                 |           |
| フリガナ                   | ジェイエーショポコン                                                | 7U#ታ       | ジェイエーショポコン                                            |           |
| JA:6                   | JA書ポコン                                                    | JA-8       | JA書ポコン                                                |           |
| 【作品名礼】                 | 」 ススカー ロックート<br>交通安全ホスター コンクール<br>※作品の広下に続けけてください<br>のりしろ | 【作品名札】     | JA賞書 ホ・中学生<br>交通をまえターコンクール<br>※作品のな下に紹わけてください<br>のりしろ |           |
| 県名                     | 東京都                                                       | 供名         | 東京都                                                   |           |
| フリガナ                   | ショドウシリッポスターショウガッコウ                                        | フリガナ       | ショドウシリンボスターショウガッコウ                                    |           |
| 华校名                    | 書道市立ポスター小学校                                               | 学校名        | 豊道市立ポスター小学校                                           |           |
| 举环                     | 小1                                                        | 常年         | 小1                                                    |           |
| フリガナ                   | シジムラ ハル                                                   | フリガナ       | アジダ キョウコ                                              |           |
| 兵名                     | 迁村 晴                                                      | 武名         | 芦田 京子                                                 |           |
| フリガナ                   | ジェイエーショポコン                                                | 7155       | ジェイエーショポコン                                            |           |
| JA%                    | JA書ポコン                                                    | JAS        | JA書ポコン                                                |           |
|                        | JA共済 小・中学生<br>交通安全ポスターコンクール                               |            | JA 共済 小・中学生<br>交通安全ポスターコンクール                          |           |
| <ul> <li>応務</li> </ul> | 尊者名簿 ┃ 送付状_学校審査なし ┃                                       | 送付状_学校審査あり | 作品名札_条幅   作品名札_半概                                     | 作品名札_ポスター |

「応募者名簿」の[交通安全ポスターの部]に入力し、[名札作成]ボタンをクリックすることで、入力された 情報に基づき作品名札が作成されます。 ※[名札作成]ボタンをクリックするまでは白紙となります。

※使用は任意です。

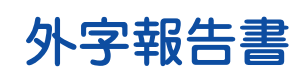

|                                                                       |                                                                                  | JA名 JA                                                                                                    | A書ポコン                                                                                                    |                                  |
|-----------------------------------------------------------------------|----------------------------------------------------------------------------------|----------------------------------------------------------------------------------------------------|----------------------------------------------------------------------------------------------------|----------------------------------|
|                                                                       |                                                                                  | 学校名 書道市立                                                                                                    | セポスター小学校                                                                                                    |                                  |
|                                                                       |                                                                                  | 担当者名 近                                                                                                    | 丘藤 翔太                                                                                                    |                                  |
|                                                                       |                                                                                  | 外字有無 有                                                                                                    | 外字数 12                                                                                                    |                                  |
|                                                                       |                                                                                  | ·                                                                                                    |                                                                                                    |                                  |
| 氏名に「外字」が<br>「外字」がない場<br>学校名やJA名」                                      | ある場合は、この書類<br> 合でも作品に同封し;<br>こ「外字」がある場合 :<br>3 (別でナ                              | にご記入の上作品に同封してください。<br>ご提出をお願いします。<br>には手書きで記載ください。                                                                                              |                                                                                                    | 応募作品に同封する                        |
| 氏名に「外字」が<br>「外字」がない<br>学校名やJA名」<br>●下記内容は記<br>応募の部                    | ある場合は、この書類<br>合でも作品に同封し<br>に「外字」がある場合に<br>入例です<br>学年                             | にご記入の上作品に同封してください。<br>ご提出をお願いします。<br>には手書きで記載ください。<br>フリガナ<br>正しい漢字氏:                                                                           | 8                                                                                                    | 応募作品に同封する<br>「外字報告書」の作成に使用していただき |
| 氏名に「外字」がない場<br>「外字」がない場<br>学校名やJA名<br>●下記内容は記<br>応募の部<br>ポスター         | ある場合は、この書類<br>合でも作品に同封し、<br>こ「外手」がある場合に<br>入例です<br>学年<br>小5                      | にごわかた作品に開始してください。<br>ご理由され願いします。<br>こは年春春で記載ください。<br>フリガチ<br>正しい渡辛氏。<br>ヨンダリョウ<br>吉田?                                                           | 8                                                                                                    | 応募作品に同封する<br>「外字報告書」の作成に使用していただき |
| 氏名に「外字」が<br>「外字」がない地<br>学校名やJA名<br>●下記内容は記<br>応募の部<br>ポスター<br>外字内容 氏名 | ある場合は、この書類<br>合でも作品に同射し、<br><u>こ外手りがある場合</u><br>入例です<br>学年<br>小5<br>Dfjajo上部の正式な | にご思えの上作品に同時してください。<br>ご提出をお願いします。<br>こは年春春では他々ださい。<br>フリガナ<br>正しいままた<br>ヨンダリュウ<br>吉田 家<br>27年後は「エ」になります。                                        | <u><u></u><u></u><u></u><u></u><u></u><u></u><u></u><u></u><u></u><u></u><u></u><u></u><u></u><u></u><u></u><u></u><u></u><u></u><u></u></u> | 応募作品に同封する<br>「外字報告書」の作成に使用していただき |
| 氏名に「外字」が<br>「外字」がない場<br>学校名やJA名<br>●下記内容は記<br>応募の部<br>ポスター<br>外字内容 氏名 | ある場合は、この書類<br>合でも作品に同教し、<br>「外芋」がある場合:<br>入例です<br>学年<br>小5<br>Df吉」の上部の正式な<br>学年  | にご思えの上作品に同時してください。<br>ご思想をお聞いします。<br>こ思想をお聞いします。<br>には早春を記載ください。<br>アリガナ<br>正しい 漢字 生気<br>こなり 見つ<br>たの<br>アリガナ<br>正しい 漢字 生い<br>アリガナ<br>正しい 漢字 生い | <u><u></u><u></u><u></u><u></u><u></u><u></u><u></u><u></u><u></u><u></u><u></u><u></u><u></u><u></u><u></u><u></u><u></u><u></u><u></u></u> | 応募作品に同封する<br>「外字報告書」の作成に使用していただき |

## 応募数 \_ 集計シート

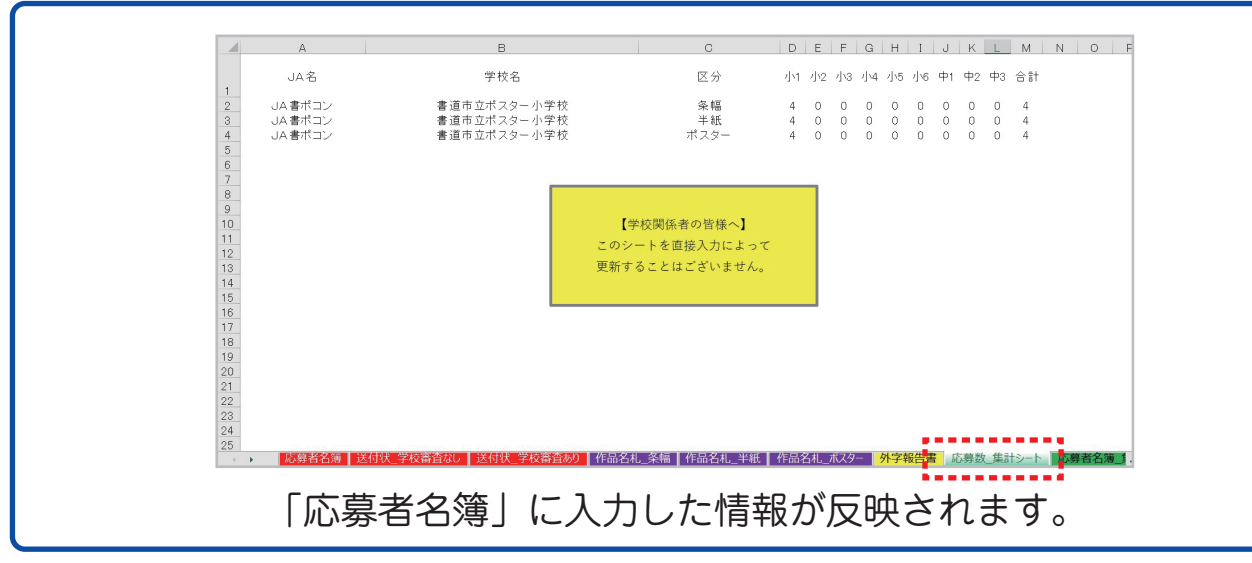

※入力の必要はありません。

# 

#### 応募者名簿 \_ 集計シート H I J K L M N D 学年 G 外字 D E F 学年 氏名 フリガナ 小1 田中 太郎ナカ 小1 辻村 晴ジムラ 小1 鈴木 一郎キ 小1 芦田 京子ンダ A 学校免 JA名 学校免 JA高吉ボコン ジボスター JA高吉ボコン ジボスター 学校名 半紙・多幅・ポスター JA書書ポコン JA書書ポコン JA書書ポコン JA書書ポコン JA書書ポコン JA書書ポコン JA書書ポコン JA書書ポコン JA書書ポコン JA書書ポコン JA書書ポコン JA書書ポコン JA書書ポコン JA書書ポコン JA書書ポコン JA書書ポコン 条幅 8 【学校関係者の皆様へ】 このシートを直接入力によって 更新することはございません。 采条条条条条条 18 19 20 21 22 23 24 25 26 立ポスター 立ポスター 米条条条条条条 JA書ポコン JA書ポコン JA書ポコン JA書ポコン JA書ポコン JA書ポコン 立ポスター 立ポスター 立ポスター 立ポスター 立ポスター 立ポスター 立ポスター 条幅 条相。 「教授学校論論の」作品名札\_条編 | 作品名札\_半紙 | 作品名札\_ポスター | 外字報告書 | 応募 1 応募者名簿\_集計シート 「応募者名簿」に入力した情報が反映されます。 ※入力の必要はありません。 配布用資料\_書道

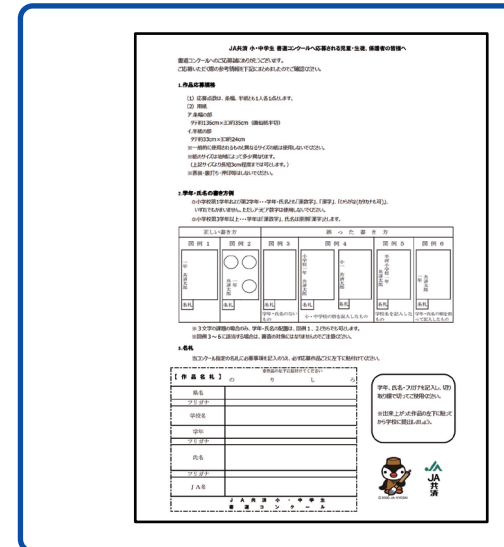

書道コンクールの課題、 応募規格など作品応募に関する詳細となります。 手書き用の作品名札もついていますので 児童・生徒への配布用としてもご使用いただけます。

#### こちらの配布用資料の使用は任意です。

名札の作成には配布用資料か、 「作品名札 \_ 条幅」「作品名札 \_ 半紙」シートをご使用ください。

## 配布用資料 ポスター

| 1.応募作品                                                                                                    |                                                                                                    |                                                                                                    |                                                                                                    |
|----------------------------------------------------------------------------------------------------|----------------------------------------------------------------------------------------------------|----------------------------------------------------------------------------------------------------|----------------------------------------------------------------------------------------------------|
| <ol> <li>本人の作品であり、未発表:<br/>てないものに限ります。※損</li> <li>交通法規学規制に反しない</li> <li>ご算作品は、回称の名称か</li> <li>ご算作品は、回称の名称か</li> <li>ご供信法を使用する場合<br/>たた、回称の名称(感見を)</li> <li>(第) ジョウェンク・カマンクキ</li> </ol>                                                                                                    | 06ので、かつ様作(話存4)<br>ちであることが利用した場合<br>ものとします。<br>幅入されていないものとしま<br>が使用については、特に利<br>には、既数・動作のもの毎4<br>(第) は使用しないででださ<br>交差点体におい、56の考慮の着<br>気差点体におい、56ので構成の着<br>第4時に向いてとらのすが | 内品やインターネット上の書<br>、受賞を取り消すこともおり<br>す。(名称が特定できるマ<br>約をもろくません。<br>(問いません。)<br>へ、<br>株舗、原わり用品を用意用を見<br>用用の用品を用意用を見 | は働のまねをして作ったもの)<br>ます。<br>ークを含みます。)<br>のしい-UKの要素のが参介にない-25 <sup>-</sup>                                 |
| (2)8008408408402.03                                                                                                    | 100208-00002-00000-0000-0000-0000-0000-0                                                                                                    | NYKORCOSKY.                                                                                                    |                                                                                                    |
| (3) 画材:描画材料は特に制                                                                                                    | REE53/ません。                                                                                                    |                                                                                                    |                                                                                                    |
| <ol> <li>手中・比名の記人方法<br/>作品の要認へ芋牛・氏名を記入</li> <li>4.名札<br/>当コンラール指定の名札に必要引<br/>(作品名札)の</li> </ol>                                                                                                    | LTCERN<br>PRERADIA, OFFICE<br>BREADETIC<br>D                                                                                                    | ●作品ごとに左下に站付け<br>BHHTくください<br>し                                                                                 |                                                                                                    |
| 3. <b>F年・氏名の記人方法</b><br>件品の観測へ年年・氏名を記入<br><b>4.名礼</b><br>当ンクール指定の名札に必要<br>【作品名札】<br>の<br>県名<br>フラガナ                                                                                                    | utation<br>Preilloth, offici<br>Reflection<br>D                                                                                                    | ₩₩₩₩₩₩₩₩₩₩₩₩₩₩₩₩₩₩₩₩₩₩₩₩₩₩₩₩₩₩₩₩₩₩₩₩₩                                                                          | 5<br>                                                                                                  |
| 3.7年1、北名の超入方法<br>作品の親国ハ平年・氏名を起入<br>4.名札<br>国コンク-A指定の名札この要則<br>【作品名札】<br>の<br>県名<br>フラガナ<br>学校名                                                                                                    | して伝えい。<br>単純を記入の3次、必可応日<br>単純品のた下に<br>引                                                                                                    | 特許品ごに左下に貼代け<br>Bitter<くだか、<br>し                                                                                | ろ<br>う<br>(19年、記名<br>19年1<br>19年1<br>19年1                                                              |
| 3.7年1、北名の総人方法<br>作品の展示/平平・氏名を起入<br>4.4年<br>国コンフール版定の名札この数<br>(作品名札)<br>の<br>県名<br>フラガナ<br>学校名<br>学年                                                                                                    | して伝わい<br>単独を記入の法、必ず取り<br>単独をのたりに<br>り                                                                                                    | 朝作品ごとた点下に話付け<br>開けけてくだかい<br>し                                                                                  | 70280、<br>50、<br>10、<br>10、<br>10、<br>10、<br>10、<br>10、<br>10、<br>1                                    |
| 3.7年 たらの起入方法<br>特点の展記・7年 氏名を起入<br>4.名札<br>国コンクール指定の名札と必要<br>「作品名名」の<br>県名<br>フリガナ<br>学校名<br>学年<br>フリガナ                                                                                                    | LTCE34、<br>単純を記入の法、必可定3<br>単分点の大下に<br>り                                                                                                    | 9件品ごとにな下にMARS<br>MHATでください<br>し                                                                                | 5055-5,<br>5,<br>0058038<br>1,<br>1,<br>1,<br>1,<br>1,<br>1,<br>1,<br>1,<br>1,<br>1,<br>1,<br>1,<br>1, |
| 3.季年 たらのだ人方法<br>(単の回聴いや年 にさせた)<br>4.名に<br>国ンクール版定の名しこの部門<br>(作品名札)<br>の<br>現名<br>フリガナ<br>学校名<br>学年<br>フリガナ<br>氏名                                                                                                    | LTCE34、<br>単純を記入の法、必可定4<br>単作品のたてに<br>り                                                                                                    | 時作品ごとにな下に私行び<br>細行すくえだか、<br>し                                                                                  |                                                                                                    |
| <b>3 年申: 長右() た人気()</b><br>「 作 単 名 化 )<br>の<br>泉名<br>一<br>男名<br>一<br>男名<br>一<br>男名<br>一<br>男名<br>一<br>男名<br>一<br>男子<br>一<br>男名<br>一<br>男子<br>一<br>男子<br>一<br>一<br>男子<br>一<br>一<br>男子<br>一<br>一<br>男子<br>一<br>一<br>一<br>一<br>一<br>一<br>一<br>一<br>一<br>一<br>一<br>一<br>一 | して在25%、<br>単単を起入の3次、必可554<br>単単単点のなりに<br>り                                                                                                    | #作品ごとに左下に結代が<br>HHTマくズ 500                                                                                     | 1000000                                                                                                |

交通安全ポスターコンクールの課題、 応募規格など作品応募に関する詳細となります。 手書き用の作品名札もついていますので 児童・生徒への配布用としてもご使用いただけます。

こちらの配布用資料の使用は任意です。

名札の作成には配布用資料か、 もしくは「作品名札 ポスター」シートをご使用ください。

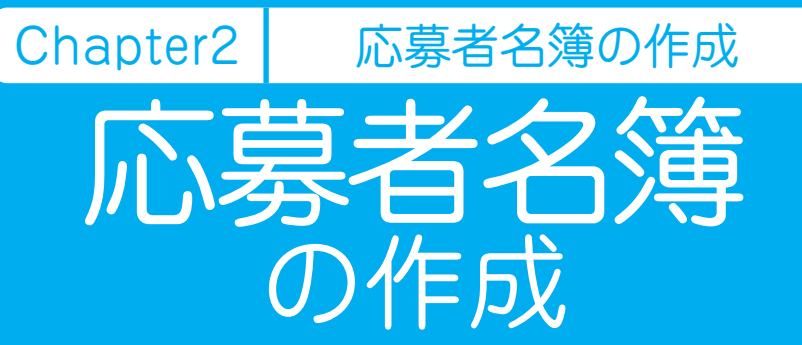

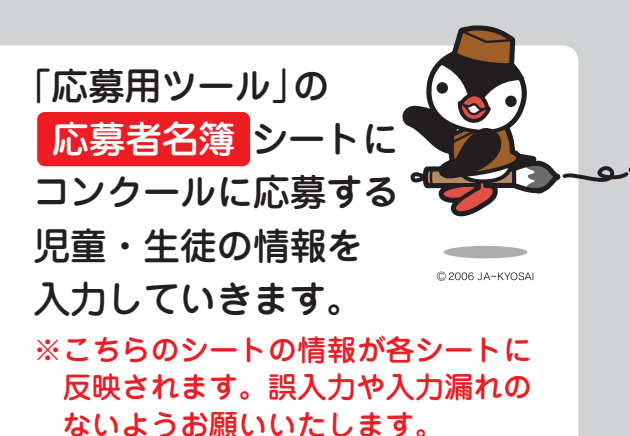

● 学校情報の入力 [県名]を入力<sup>●</sup> [JA名] [フリガナ]を入力<sup>◎</sup> [学校名] [フリガナ]を入力<sup>◎</sup> [担当者名]を入力<sup>◎</sup>

※下図記入例に合わせてご入力ください。

|      | ĘĄŲ                  | 共済 小 中学生 書道          | ·交通安  | 全ポスター   | コンクール 応募者 | 百名簿      |    |     |        |          |    |
|------|----------------------|----------------------|-------|---------|-----------|----------|----|-----|--------|----------|----|
| 県名   | 東京都                  | 0                    |       |         |           |          |    |     |        |          |    |
| フリガナ | ジェイエーショポコン<br>IA書ポコン | $\tilde{\mathbf{Q}}$ |       |         |           |          |    |     |        |          |    |
| フリガナ | 0.1211.42            | > া                  | ウシリツポ | スターショウガ | ישל סבי   |          |    |     |        | 名札作成     |    |
| 学校名  |                      |                      | 書道市立才 | ポスター小学校 |           |          |    |     |        |          |    |
|      |                      |                      |       |         |           | 担当者名     |    | 近藤  | 翔太     | _        |    |
|      | 条幅の                  | D部                   |       |         | 半紙        | の部       |    |     | 交通安全术  | スターの部    |    |
| 学年   | 氏名                   | フリガナ                 | 外字    | 学年      | 氏 名       | フリガナ     | 外字 | 学年  | 氏 名    | フリガナ     | 外字 |
| 小 1  | 田中 太郎                | タナカ タロウ              |       | 小 1     | 田中 太郎     | タナカ タロウ  |    | 小 1 | 田中 太郎  | タナカ タロウ  |    |
| 小 1  | 鈴木 一朗                | スズキ イチロウ             |       | 小 1     | 鈴木 一朗     | スズキ イチロウ |    | 小 1 | 鈴木 一朗  | スズキ イチロウ |    |
| 小 1  | 辻村 晴                 | ツジムラ ハル              | 0     | 小 1     | 辻村 晴      | ツジムラ ハル  | 0  | 小 1 | 辻村 晴   | ツジムラ ハル  | 0  |
| 小 1  | 芦田 京子                | アシダキョウコ              |       | 小 1     | 芦田 京子     | アシダ キョウコ |    | 小 1 | 芦田 京子  | アシダ キョウコ |    |
| 小 1  | 石井 真由美               | イシイ マユミ              |       | 小 1     | 石井 真由美    | イシイ マユミ  |    | 小 1 | 石井 真由美 | イシイ マユミ  |    |
| 小 1  | 有村 凛音                | アリムラ リオン             |       | 小 1     | 有村 凛音     | アリムラ リオン |    | 小 1 | 有村 凛音  | アリムラ リオン |    |
| 小 1  | 佐藤 一                 | サドウ ハジメ              |       | 小 1     | 佐藤 一      | サドウ ハジメ  |    | 小 1 | 佐藤 一   | サトウ ハジメ  |    |
| 小 1  | 浜辺 裕                 | ハマベ ユウ               |       | 小 1     | 浜辺 裕      | ハマベ ユウ   |    | 小 1 | 浜辺 裕   | ハマベ ユウ   |    |
| 小 1  | 角田 真央                | カクタ マオ               | 0     | 小 1     | 角田 真央     | カクタ マオ   | 0  | 小 1 | 角田 真央  | カクタ マオ   | 0  |
| 小 1  | 小泉 太郎                | コイズミ タロウ             |       | 小 1     | 小泉 太郎     | コイズミ タロウ |    | 小1  | 小泉 太郎  | コイズミ タロウ |    |

名

簿

[条幅の部]、[半紙の部]、[交通安全ポスターの部] それぞれのリストに 作品を提出する全児童・生徒の学年・氏名・フリガナを入力してください。 なお、学校審査ありの場合は、学校審査で選出された、指定の応募先に 作品を提出する児童・生徒のみ学年・氏名・フリガナを入力してください。 ※応募のない部のリストは空欄のままで問題ございません。

|                    | JAŧ                  | 共済 小 中学生 書道 | ·交通安全          | ≧ポスター: | コンクール 応募者 | 名簿       |    |     |        |          |    |
|--------------------|----------------------|-------------|----------------|--------|-----------|----------|----|-----|--------|----------|----|
| 県名                 | 東京都                  | ]           |                |        |           |          |    |     |        |          |    |
| <u>フリガナ</u><br>JA名 | ジェイエーショポコン<br>JA書ポコン |             |                |        |           |          |    |     |        |          |    |
| フリガナ               |                      | ジョド         | <u> ウシリツポス</u> | ターショウガ | ッコウ       |          |    |     |        | 名札作成     |    |
| 学校名                |                      |             | 書道市立ポス         | スター小学校 |           |          |    |     |        |          |    |
|                    |                      | 2           |                |        |           | 担当者名     |    | 近藤  | 翔太     | _        |    |
|                    | 条幅の                  | ·#          |                |        | 半紙(       | の部       |    |     | 交通安全ポ  | スターの部    |    |
| 学年 1               | 氏名2                  | フリガナ        | 外字 🕄           | 学年     | 氏 名       | フリガナ     | 外字 | 学年  | 氏 名    | フリガナ     | 外字 |
| 小 1                | 田中 太郎                | タナカ タロウ     |                | 小1     | 田中 太郎     | タナカ タロウ  |    | 小 1 | 田中 太郎  | タナカ タロウ  |    |
| 小 1                | 鈴木 一朗                | スズキ イチロウ    |                | 小 1    | 鈴木 一朗     | スズキ イチロウ |    | 小 1 | 鈴木 一朗  | スズキ イチロウ |    |
| 小 1                | 辻村 晴                 | ツジムラ ハル     | 0              | 小 1    | 辻村 晴      | ツジムラ ハル  | 0  | 小 1 | 辻村 晴   | ツジムラ ハル  | 0  |
| 小1                 | 芦田 京子                | アシダキョウコ     |                | 小 1    | 芦田 京子     | アシダキョウコ  |    | 小 1 | 芦田 京子  | アシダキョウコ  |    |
| 小 1                | 石井 真由美               | イシイ マユミ     |                | 小 1    | 石井 真由美    | イシイ マユミ  |    | 小 1 | 石井 真由美 | イシイ マユミ  |    |
| 小 1                | 有村 凛音                | アリムラ リオン    |                | 小 1    | 有村 凛音     | アリムラ リオン |    | 小 1 | 有村 凛音  | アリムラ リオン |    |

外字の有無チェック

■ 応募者の氏名・フリガナの入力・

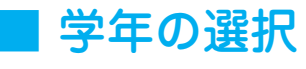

2

セルの ▼ を クリックして<sup>●</sup> 該当の学年を 選択してください。

| $\pm T$ |     |   |
|---------|-----|---|
| 18      | 小1  | 1 |
|         | 小1  | ~ |
| 19      | 小2  |   |
|         | 1.2 |   |

|     | 条幅の   | 部         |    |
|-----|-------|-----------|----|
| 学年  | 氏名    | フリガナ      | 外手 |
| 小1  | 日中 太郎 | 2 9th 900 |    |
| 小 1 | 鈴木 一朗 | スズキ イチロウ  |    |
| 小 1 | 辻村 晴  | ッジムラ ハル 3 | 0  |

苗字と名前の間は

ください。

全角スペースを入れて

応募者の氏名に外字がある 場合は、リスト右側の [外字]の項目に〇をつけて ください。 \*\* 外字がある場合、 外字がある場合、 か字報告書への

記入が必要となります。

#### ■ 名札作成

条幅・半紙・ポスター全てに応募者情報を入力できましたら [名札作成❹]ボタンをクリックします。「完了」と表示されたら「OK❺」をクリックします。

条幅の部 ➡【作品名札 \_ 条幅】シートに名札が作成されます。 半紙の部 ➡【作品名札 半紙】シートに名札が作成されます。

(パスター →【作品名札 \_ ポスター】シートに名札が作成されます。 の部 ※名札の印刷と貼付方法については Chapter4 をご参照ください。

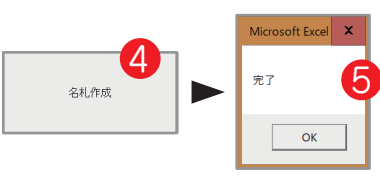

【注意事項】

交通安全

[名札作成] ボタンのクリックから名札作成完了まで最大 10 分程度の時間がかかる場合が ございます。クリック後は極力パソコンを操作せずお待ちください。

※パソコン機器のスペックや環境により、名札作成完了までの時間が異なります。

【作成した「応募者名簿」は印刷の上、応募作品に同封してください。

 Chapter3
 送付状の作成

 送付状の作成
 応募

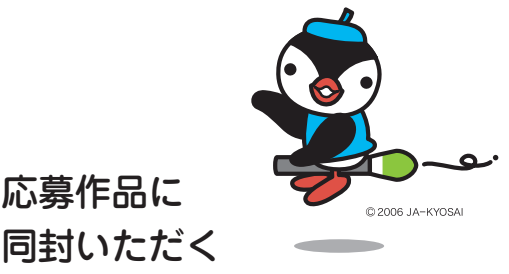

「送付状」の作成を行います。

## 「学校審査あり」の場合

※送付状 \_ 学校審査なしシートは使用しませんのでご注意ください。

#### ■ 学校情報の確認

「応募者名簿」シートへ入力した[県名]、[JA名/フリガナ]、 [学校名/フリガナ]、[担当者名]の情報が自動反映されます。

|                          | J,     | A共済 /                  | 小中学      | 生書道 | 交通安全        | 全ポスタ                  | ーコンク・           | ール送信                  | 寸状 学校 | を審査あ | 6   | 1                    |           |
|--------------------------|--------|------------------------|----------|-----|-------------|-----------------------|-----------------|-----------------------|-------|------|-----|----------------------|-----------|
| <u>県名</u><br>フリガナ<br>JA名 | <br>ジェ | 東京都<br>イエーショ<br>JA書ポコ: | ポコン<br>ン |     |             |                       |                 |                       |       |      |     |                      | 反映されます    |
| <u>フリガナ</u><br>学校名       |        |                        |          |     | シ           | <u>ョドウシリン</u><br>書道市: | /ポスターシ<br>立ポスター | <i>▶</i> ヨウガッコ<br>小学校 | ל     |      |     |                      |           |
| 応                        | 区分     |                        |          | 総   | 部『<br>応募数内記 | 引 学年別/<br>Rを手入力       | 小計<br>してくださし    | , <b>\</b> _          |       |      | 合計  |                      |           |
| 募作                       |        | 小1                     | 小2       | 小3  | 小4          | 小5                    | 小6              | 中1                    | 中2    | 中3   |     |                      |           |
| 品点                       | 条幅の部   | 60                     | 60       | 60  | 60          | 60                    | 60              |                       |       |      | 360 | 指定の応募先へ提出する<br>応募作品数 | 総応募作品数    |
| 数                        | 半紙の部   | 60                     | 60       | 60  | 60          | 60                    | 60              |                       |       |      | 360 | 10                   | 1000      |
|                          | ポスター   | 60                     | 60       | 60  | 60          | 60                    | 60              |                       |       |      | 360 | <b>4</b> 乙<br>点      | 1000<br>点 |
|                          |        |                        |          |     |             |                       | 自動              | 的に反                   | 映され   | ます   | 1   | 担当者名 這               | 丘藤 翔太     |

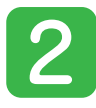

## ■ 作品点数の入力

[部門・学年別小計<sup>9</sup>の箇所に各学年の総応募数内訳をご入力ください。 ※総応募数内訳は、学校審査で選出された作品・選出されなかった作品を合算した数字としてください。 ※各学年の総応募数内訳を入力いただくと自動で「合計<sup>9</sup>と「総応募作品数<sup>9</sup>が更新されます。 ※「指定の応募先へ提出する応募作品数<sup>9</sup>には「応募者名簿」シートにて入力した 提出作品の情報が集計され自動反映されます。

| 応  | 区分   |    |              | 総  | 部門<br>応募数内言 | ! 学年別/<br>Rを手入力 | 小計<br>してください | ,۱ <sub>°</sub> |      |    | 合計    |                      | 2      |
|----|------|----|--------------|----|-------------|-----------------|--------------|-----------------|------|----|-------|----------------------|--------|
| 募作 |      | 小1 | <i>ب</i> ار/ | 小3 | /j\4        | 小5              | 小6           | 中1              | 中2   | 中3 |       | 自動的に                 | 反映されます |
| 品点 | 条幅の部 | 60 | 60           | 60 | 60          | 60              | 60           |                 |      |    | 360 2 | 指定の応募先へ提出する<br>応募作品数 | 総応募作品数 |
| 数  | 半紙の部 | 60 | 60           | 60 | 60          | 60              | 60           |                 |      |    | 360   | 40 3                 | 1000   |
|    | ポスター | 60 | 60           | 60 | 60          | 60              | 60           | 手入              | りとなり | ます | 360   | 42 0                 | 1000 🖕 |

実際の提出作品数と「指定の応募先へ提出する応募作品数」が異なる場合は 「応募者名簿」シートの入力漏れなどの可能性がございますので、 再度「応募者名簿」シートのご確認をお願いいたします。

■ 作成した 「送付状」 は印刷の上、応募作品提出時に同封してください。

## 「学校審査なし」の場合

※送付状 \_ 学校審査ありシートは使用しませんのでご注意ください。

#### 

「応募者名簿」シートへ入力した[県名]、[JA名/フリガナ]、 [学校名/フリガナ]、[担当者名]の情報が自動反映されます。

#### 

「応募者名簿」シートへ入力した応募者の人数が集計され 「部門・学年別小計」と「総応募作品数」に自動反映されます。 実際の応募数と「部門・学年別小計」・「総応募作品数」が異なる 場合は「応募者名簿」シートの入力漏れなどの可能性がございます ので再度「応募者名簿」シートのご確認をお願いいたします。

■ 作成した「送付状」は印刷の上、 応募作品提出時に同封してください。

|             |      |      |      |      |           | JA共        | 済 小         | 中学  | 生書               | 道交   | を通安全  | ポスターコンクール 送付状 学校審査なし |
|-------------|------|------|------|------|-----------|------------|-------------|-----|------------------|------|-------|----------------------|
| 県名          |      | 5    | 東京都  |      |           |            |             |     |                  |      |       |                      |
| フリナ         | ブナ   | ジェイエ | ーショ  | ポコン  |           |            |             |     |                  |      |       |                      |
| JA名         | 1    | JA   | 書ポコ: | ン    |           |            |             |     |                  |      |       |                      |
| フリナ         | ゴナ   |      |      |      |           |            |             | ショ  | ウシリ              | ツポスタ | ルショウナ | <u>לבע</u>           |
| 学校          | 名    |      |      |      |           |            |             |     | 書道市              | i立ポス | ター小学校 |                      |
| 応           | 区分   | *    | (下記の | D名簿_ | 部門<br>上の学 | 学年別<br>年欄ノ | 川小計<br>人力数/ | が反映 | されま <sup>-</sup> | ġ    | 合計    | 2 2                  |
| 募作          |      | 小1   | 小2   | 小3   | 小4        | 小5         | 小6          | 中 1 | 中 2              | 中 3  |       | 総応募作品数               |
| :<br>品<br>点 | 条幅の部 | 30   | 30   | 30   | 30        | 30         | 30          | 0   | 0                | 0    | 180   | 540                  |
| 数           | 半紙の部 | 30   | 30   | 30   | 30        | 30         | 30          | 0   | 0                | 0    | 180   |                      |
|             | ポスター | 30   | 30   | 30   | 30        | 30         | 30          | 0   | 0                | 0    | 180   | 担当者名 近藤 翔太           |

Chapter4

## 作品名札の作成

作品名札の

印刷と貼付け

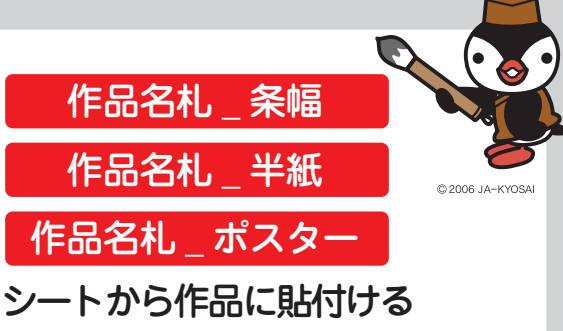

作品名札の印刷を行います。

| 【作品名札】 | ※作品の左下に貼付けてください<br>のりしろ                                | 【作品名札】 | ※作品の左下に貼付けてください<br>のりしろ                                        |
|--------|--------------------------------------------------------|--------|----------------------------------------------------------------|
| 県名     | 東京都                                                    | 県名     | 東京都                                                            |
| フリガナ   | ショドウシリツポスターショウガッコウ                                     | フリガナ   | ショドウシリツポスターショウガッコウ                                             |
| 学校名    | 書道市立ポスター小学校                                            | 学校名    | 書道市立ポスター小学校                                                    |
| 学年     | 小1                                                     | 学年     | 小1                                                             |
| フリガナ   | タナカ タロウ                                                | フリガナ   | ツジムラ ハル                                                        |
| 氏名     | 田中 太郎                                                  | 氏名     | 辻村 晴                                                           |
| フリガナ   | ジェイエーショポコン                                             | フリガナ   | ジェイエーショポコン                                                     |
| J A名   | JA書ポコン                                                 | JA名    | JA書ポコン                                                         |
| 【作品名札】 | J A共済 小・中学生<br>書道コンクール 半紙の部<br>※作品の左下に貼付けてください<br>のりしろ | 【作品名札】 | J A共済 小・中学生<br>書 <u>まコンクール 半紙の部</u><br>※作品の在下に起付けてください<br>のりしろ |
| 県名     | 東京都                                                    | 県名     | 東京都                                                            |
| フリガナ   | ショドウシリツポスターショウガッコウ                                     | フリガナ   | ショドウシリツポスターショウガッコウ                                             |
| 学校名    | 書道市立ポスター小学校                                            | 学校名    | 書道市立ポスター小学校                                                    |
| 学年     | 小1                                                     | 学年     | 小1                                                             |
| フリガナ   | スズキ イチロウ                                               | フリガナ   | アシダ キョウコ                                                       |
| 氏名     | 鈴木 一朗                                                  | 氏名     | 芦田 京子                                                          |
| フリガナ   | ジェイエーショポコン                                             | フリガナ   | ジェイエーショポコン                                                     |
| J A名   | JA書ポコン                                                 | J A名   | J A書ポコン                                                        |
|        | JA共済 小・中学生<br>書道コンクール 半紙の部                             |        | JA共済 小・中学生<br>書道コンクール 半紙の部                                     |

## ■ 作品名札の情報について

「応募者名簿」シートに入力した[県名]、 [JA名/フリガナ]、[学校名/フリガナ]と 各応募者の「学年」、「氏名/フリガナ」が それぞれ自動反映されます。

## ■ 作品名札の出力順について

「応募者名簿」シートに入力した順に 作品名札が作成されます。

|     | 条幅の     | 9部       |    |
|-----|---------|----------|----|
| 学年  | 氏 名     | フリガナ     | 外字 |
| 小1  | 田中太郎 🚺  | タナカ タロウ  |    |
| 小 1 | 鈴木 一朗 😢 | スズキ イチロウ |    |
| 小1  | 辻村 晴 🕄  | ツジムラ ハル  | 0  |
| 小1  | 芦田 京子 4 | アシダ キョウコ |    |
|     | 6       |          |    |
|     | 6       |          |    |
|     | 7       |          |    |
|     | 8       |          |    |

| 【作品名札】      | 兼件品の生子に結合けてくだかい<br>のりしろ                                 | 【作品名札】      | 操作品の左下に届付けてください<br>のりしろ                                |
|-------------|---------------------------------------------------------|-------------|--------------------------------------------------------|
| M.8.        | 東京都                                                     | 現名          | 東京都                                                    |
| 73.89       | ショドウシオフポスターショウガッパウ                                      | 2139        | 2110212#29-21089#0                                     |
| 学校名         | .表道市立ボスター小学校                                            | 学校系         | 表道市立ポスター小学校                                            |
| 学年          | 小1                                                      | 学年          | 小1                                                     |
| 7357        | タフカ タロウ                                                 | フリガナ        | 29232 14                                               |
| 民名          | 田中 太郎                                                   | 民省          | 辻村 晴                                                   |
| フリガナ        | ジェイエーショポロシ                                              | フリガナ        | ジェイエーショボロシ                                             |
| J A %       | J A書ポコン                                                 | JA4         | J A書ポコン                                                |
| 【作品名札】      | 3 A共済 か・中学生<br>着返コンクール 早秋の単<br>年月3005下にお付けてください<br>のりしろ | 【作品名札】      | JA長済ホッ中学生<br>書はコンクール 半新の部<br>時間のから7588807くください<br>のりしろ |
| #2 <b>(</b> | 東京都                                                     | R4          | 東京都                                                    |
| 23.97       | ショドウシオフボスターショウガシスク                                      | 23.89       | ショドウシテフポスターショウガッユウ                                     |
| 学校名         | 書道市立ポスター小学校                                             | 7826        | 書道市立ポスター小学校                                            |
| લુક શર      | 小1                                                      | -\$246<br>- | 小1                                                     |
| フリガナ        | スズキ イテロウ                                                | 71.8十       | 759 4290                                               |
| 戊名          | 鈴木 一朗                                                   | 氏名          | 芦田 京子                                                  |
| フリガナ        | ジェイエーショポコン                                              | フリオナ        | ジェイエーショポコン                                             |
| J A %       | JA書ポコン                                                  | JA45        | J A書ポコン                                                |
| · · · · · · | 本学中・小 死共AL                                              | 1           | 」 A 表示 小・中学生                                           |

| 【作品名札】      | 単作品の左下に添付けてください<br>のりしろ                | 【作品名札】 | 条件品のにアに紹行けてください<br>のりしろ                               |
|-------------|----------------------------------------|--------|-------------------------------------------------------|
| R4          | 東京都                                    |        | 東京都                                                   |
| 25#1        | ショドウレリフポスターショウガッエウ                     | 29,82  | ショドウシリンボメターショウボッコウ                                    |
| 学校名         |                                        | 988.6  |                                                       |
| 244<br>(244 |                                        | 学年     |                                                       |
| 2.9.8F      |                                        | 79#7   |                                                       |
| 氏名          |                                        | 氏名     |                                                       |
| 25#5        |                                        | 29.89  |                                                       |
| JA6         |                                        | 3 A 6  |                                                       |
| 【作品名札】      | ままコンクール 半紙の野<br>参加のた下に同時ガエくだるい<br>のりしろ | 【作品名札】 | る ストレック・レージョン (10) (10) (10) (10) (10) (10) (10) (10) |
| R.6 6       | 東京都                                    |        | 東京都                                                   |
| 23.89       | ショドウシリアポスターショウガッドウ                     | 79#9   | シュドウンリンダスターシュウガショウ                                    |
| 学校名         |                                        | 学校名    |                                                       |
| 学年          |                                        | 学年     |                                                       |
| フリガナ        |                                        | 79,97  |                                                       |
| 氏术          |                                        | 氏名     |                                                       |
| フリガナ        |                                        | フリガナ   |                                                       |
| J A %       |                                        | JA%    |                                                       |
|             | ↓ム共済 小・中学生<br>書達コンクール 半新の部             | L      | J A 共済 小・中学生<br>書道コンクール 半紙の館                          |

## ■ 印刷設定について

印刷プレビューにて [A4] (横方向) に設定し出力をしてください。 1ページに 4 名分の名札が印刷されます。

| [יוויר].                                                                                                    |        |                            |        |                            |
|----------------------------------------------------------------------------------------------------|--------|----------------------------|--------|----------------------------|
| 部数: 1                                                                                                    |        |                            |        |                            |
| 印刷                                                                                                    | 【作品名札】 | ※作品の左下に貼付けてください<br>のりしろ    | 【作品名札】 | ※作品の左下に粘付けてください<br>のりしろ    |
|                                                                                                    | 県名     | 東京都                        | 県名     | 東京都                        |
| ガリンター じょうしょう じょうしょう じょうしょう しょうしょう しょうしょう しょうしょう しょうしょう ひょうしょう しょうしょう しょうしょ しょうしょう しょうしょう しょうしょう しょうしょう しょうしょう しょうしょう しょうしょう しょうしょう しょうしょう しょうしょう しょうしょう しょうしょう しょうしょう しょうしょう しょうしょう しょうしょう しょうしょう しょうしょう しょうしょう しょうしょう しょうしょう しょうしょう しょうしょう しょうしょう しょうしょう しょうしょう しょうしょう しょう | フリガナ   | ショドウシリンポスターショウガッコウ         | フリガナ   | ショドウシリツボスターショウガッコウ         |
| A4F-SP-ApeosPortC5576 (a…<br>準備完了                                                                                                    | 学校名    | 書道市立ボスター小学校                | 学校名    | 書項市立ボスター小字校                |
| プリンターのプロパティ                                                                                                    | 学年     | 小1                         | 学年     | 小1                         |
| 0                                                                                                    | フリガナ   | タナカ タロウ                    | フリガナ   | シジムラ ハル                    |
| ヴ疋                                                                                                    | 氏名     | 田中 太郎                      | 氏名     | 辻村 晴                       |
| 作業中のシートを印刷                                                                                                    | フリガナ   | ジェイエーショポコン                 | フリガナ   | ジェイエーショポコン                 |
|                                                                                                    | J A A  | J A書ポコン                    | JA名    | J A書ポコン                    |
|                                                                                                    |        | JA共演 小・中学生<br>まオコンクール 米紙の報 |        | JA共済 小・中学生<br>ままつンクール 半新の第 |
|                                                                                                    | 【作品名札】 | ※作品の左下に話付けてください<br>のりしろ    | 【作品名札】 | ※作品の左下に貼付けてください<br>のりしろ    |
| ページの片面のみを印刷します                                                                                                    | 県名     | 東京都                        | 県名     | 東京都                        |
| 如半位不印刷                                                                                                    | フリガナ   | ショドウシリンポスターショウガッコウ         | フリガナ   | ショドウシリンポスターショウガッコウ         |
|                                                                                                    | 学校名    | 書項市立ボスター小学校                | 学校名    | 青垣市立ボスター小学校                |
| ☆横方向                                                                                                    | 学年     | 小1                         | 学年     | 小1                         |
|                                                                                                    | フリガナ   | スズキ イチロウ                   | フリガナ   | アシダ キョウコ                   |
| A4 (210x29/mm)                                                                                                    | 氏名     | 鈴木 一朗                      | 氏名     | 芦田 京子                      |
| — 21 cm x 29.7 cm 🛛 🖊 👘                                                                                                    | フリガナ   | ジェイエーショポコン                 | 7リガナ   | ジェイエーショポコン                 |
| 最後に適用した余白のユーザー設定                                                                                                    | JA-A   | J A書ポコン                    | JA名    | J A書ポコン                    |
| 差 左: 0 cm 右: 0 cm ▼                                                                                                    |        | JA共済小・中季生<br>書道コンクール 半紙の部  |        | JA共済 小・中学生<br>書道コンクール 半紙の部 |

## ■ 作品への貼付け

出力後、切り取り線(------)に沿って切り取っていただき 該当応募者の作品の向かって左下<sup>6</sup>に作品名札を貼付けてください。

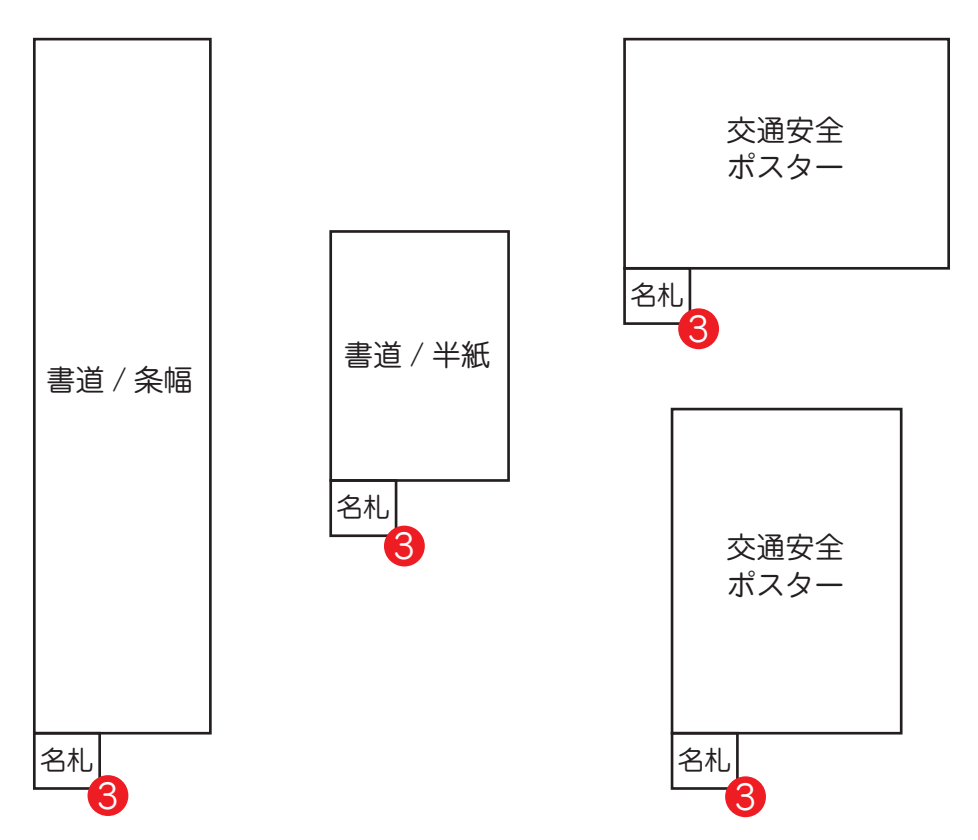

Chapter4

#### 作品名札の作成

る利の作ら

資料を活用した

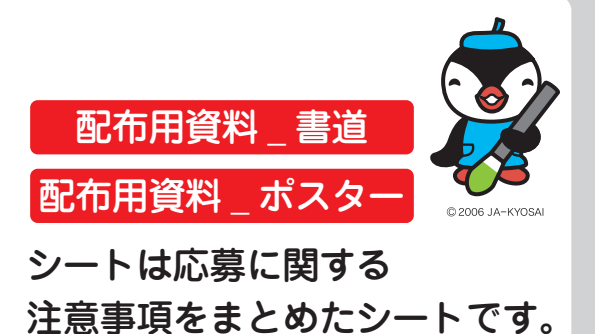

#### 配布用資料には作品名札も記載されておりますので、こちらを児童・生徒に配布 していただき、配布用資料から切り取った作品名札を利用いただくことも可能です。

| 文地女主/ハスターコン                                                                                                    | ソールへのと                             | 心券部別にのりかる                             | _ J こ ご し い ま 9 。                                                                                                    |                  |                                                                                         |
|----------------------------------------------------------------------------------------------------|------------------------------------|---------------------------------------|----------------------------------------------------------------------------------------------------|------------------|-----------------------------------------------------------------------------------------|
| こ応募いたたく際の参                                                                                                    | 考情報をト                              | 記にまとめました                              | のでこ確認くたさい。                                                                                                    |                  |                                                                                         |
| 1.応募作品                                                                                                    |                                    |                                       |                                                                                                    |                  |                                                                                         |
| (1) 本人の作品であり                                                                                                    | 、未発表のも                             | ので、かつ模作                               | (既存の作品やインタ                                                                                                    | ーネット上の画          | 画像のまねをして作ったもの)                                                                          |
| でないものに限りま                                                                                                    | す。※模作で                             | あることが判明し                              | た場合、受賞を取り                                                                                                    | 消すこともありま         | ます。                                                                                     |
| (2) 交通法規や規則(                                                                                                    | こ反しないもの                            | とします。                                 |                                                                                                    |                  |                                                                                         |
| (3) 応募作品は、固有                                                                                                    | の名称が記                              | 入されていないも                              | のとします。(名称ガ                                                                                                    | 特定できるマ-          | クを含みます。)                                                                                |
| (4) 応募作品の標語                                                                                                    | らよび言葉の位                            | 使用については、                              | 特に制約をもうけませ                                                                                                    | た。               |                                                                                         |
| また、標語を使用                                                                                                    | する場合には                             | 、既製・創作のも                              | の等を問いません。                                                                                                    |                  |                                                                                         |
| たたし固有の名材                                                                                                    | (商品名寺                              | )は使用しない                               | でくたさい。<br>標識の書き間違い 国有の商                                                                                                    | 5.只久,商博第5/mF     | 用しているため実売の対象なにやるケーフが多く目られ                                                               |
| また、模作であることが                                                                                                    | 明した場合、受賞                           | を取り消すこともあります                          | 15-110月の月<br>す。<br>していた。<br>していた。<br>していた。<br>していた。<br>していた。<br>していた。<br>していた。<br>していた。<br>していた。<br>していた。<br>していた。<br>していた。<br>していた。<br>していた。<br>していた。<br>していた。<br>したいた。<br>したいたたたたいた。<br>したいたたたたたたいた。<br>したいた。<br>したいた。<br>したいた。<br>したいたたたたたたたたたた | 加いロ・同時等を使う       | カレモマッシュの留旦の対象7mになるソースが多く見られ                                                             |
| (注2)農耕作業用自動車を描                                                                                                    | 、場合は、公道での                          | 交通事故の防止を呼び                            | がけるものが対象となります。                                                                                                    |                  |                                                                                         |
| 2.作品広墓規格                                                                                                    |                                    |                                       |                                                                                                    |                  |                                                                                         |
| (1) 応募点数は1人に                                                                                                    | つき1点としま                            | す。                                    |                                                                                                    |                  |                                                                                         |
| (2) サイズ:四つ切サ                                                                                                    | イズ(約54ci                           | m×約39cm)                              |                                                                                                    |                  |                                                                                         |
| (3) 画 材: 描画材料                                                                                                    | は特に制限を                             | をもうけません。                              |                                                                                                    |                  |                                                                                         |
| <ol> <li>3.学年・氏名の記入<br/>作品の裏面へ学年・氏</li> <li>4.名札</li> </ol>                                                                                                    | . <b>方法</b><br>名を記入して              | てください。                                |                                                                                                    |                  |                                                                                         |
| 3.学年・氏名の記入<br>作品の裏面へ学年・氏<br>4.名札<br>当コンクール指定の名 <sup>2</sup>                                                                                                    | . <b>方法</b><br>名を記入して<br>礼に必要事項    | ください。<br>見を記入のうえ、必                    | なず応募作品ごとにさ                                                                                                    | こ下に貼付けて          | てください。                                                                                  |
| 3.学年・氏名の記入<br>作品の裏面へ学年・氏<br>4.名札<br>当コンクール指定の名;                                                                                                    | . <b>方法</b><br>名を記入して<br>礼に必要事項    | ください。<br>夏を記入のうえ、必<br>※作品の左下に         | ひず応募作品ごとにな<br><sup>貼付けてください</sup>                                                                                                    | 〒に貼付けて           | < ださい。                                                                                  |
| 3.学年・氏名の記入<br>作品の裏面へ学年・氏<br>4.名札<br>当コンクール指定の名が<br>【作品名札】                                                                                                    | <b>方法</b><br>名を記入して<br>心に必要事項      | てください。<br>頃を記入のうえ、<br>※作品の左下に<br>り    | な <b>ず応募作品ごとに</b> 友<br><sup>思</sup> 付けてください<br>し                                                                                                    | こ下に貼付けて<br>ろ     | こください。<br>学年、氏名・フリガナを記入し、                                                               |
| 3.学年・氏名の記入<br>作品の裏面へ学年・氏<br>4.名札<br>当コンクール指定の名 <sup>3</sup><br>【作品名札】<br>県名                                                                                                    | <b>方法</b><br>名を記入して<br>礼に必要事項<br>の | ください。<br>見を記入のうえ、<br>#<br>作品の左下に<br>り | がず応募作品ごとにさ<br><sup>貼付けてください</sup><br>し                                                                                                    | こ下に貼付けて<br>ろ     | てください。<br>学年、氏名・フリガナを記入し、<br>切り取り線で切ってご使用くださ                                            |
| 3.学年・氏名の記入<br>作品の裏面へ学年・氏<br>4.名札<br>当コンクール指定の名 <sup>3</sup><br>【作品名札】<br>県名<br>フリガナ                                                                                                    | <b>方法</b><br>名を記入して<br>しに必要事項      | ください。<br>順を記入のうえ、<br>#作品の左下に<br>り     | がず応募作品ごとにた<br><sup>貼付けてください</sup> し                                                                                                    | 〒に貼付けて<br>ろ      | てください。<br>学年、氏名・フリガナを記入し、<br>切り取り線で切ってご使用くださ<br>い。                                      |
| 3.学年・氏名の記入<br>作品の裏面へ学年・氏<br>4.名札<br>当コンクール指定の名が<br>【 作 品 名 札 】<br>県名<br>フリガナ<br>学校名                                                                                                    | <b>方法</b><br>名を記入して<br>化に必要事項<br>の | にください。<br>頃を記入のうえ、d<br>※作品の左下に<br>り   | なず応募作品ごとにさ<br><sup>貼付けてください</sup><br>し                                                                                                    | E下に貼付けて<br>ろ     | てください。<br>学年、氏名・フリガナを記入し、<br>切り取り線で切ってご使用くださ<br>い。<br>※出来上がった作品の左下に<br>時ってから学校に掲出しましょう。 |
| 3.学年・氏名の記入<br>作品の裏面へ学年・氏<br>4.名札<br>当コンクール指定の名/<br>【 作 品 名 札 】<br>県名<br>フリガナ<br>学校名<br>学年                                                                                                    | <b>方法</b><br>名を記入して<br>化に必要事項<br>の | ください。<br>見を記入のうえ、d<br>※作品の左下に<br>り    | ろず応募作品ごとにざ<br>貼付けてください<br>し                                                                                                    | E下に貼付けて<br>ろ     | てください。<br>学年、氏名・フリガナを記入し、<br>切り取り線で切ってご使用くださ<br>い。<br>※出来上がった作品の左下に<br>貼ってから学校に提出しましょう。 |
| <ul> <li>3.学年・氏名の記入<br/>作品の裏面へ学年・氏</li> <li>4.名札</li> <li>当コンクール指定の名<sup>3</sup></li> <li>【 作 品 名 札 】</li> <li>県名</li> <li>フリガナ</li> <li>学校名</li> <li>学年</li> <li>フリガナ</li> </ul>                  | <b>方法</b><br>名を記入して<br>化に必要事項      | :ください。<br>頃を記入のうえ、<br>#作品の左下に<br>り    | なず応募作品ごとに<br><sup> 貼付けてください</sup> し                                                                                                    | E下に貼付けて<br>ろ<br> | てください。<br>学年、氏名・フリガナを記入し、<br>切り取り線で切ってご使用くださ<br>い。<br>※出来上がった作品の左下に<br>貼ってから学校に提出しましょう。 |
| <ul> <li>3.学年・氏名の記入<br/>作品の裏面へ学年・氏</li> <li>4.名札<br/>当コンクール指定の名=</li> <li>【 作 品 名 札 】</li> <li>県名<br/>フリガナ</li> <li>学校名</li> <li>学年</li> <li>フリガナ</li> <li>氏名</li> </ul>                           | <b>方法</b><br>名を記入して<br>化に必要事項<br>の | ください。<br>種を記入のうえ、<br>#作品の左下に<br>り     | ろず応募作品ごとにざ<br><sup>貼付けてください</sup><br>し                                                                                                    | E下に貼付けて<br>ろ<br> | てください。<br>学年、氏名・フリガナを記入し、<br>切り取り線で切ってご使用くださ<br>い。<br>※出来上がった作品の左下に<br>貼ってから学校に提出しましょう。 |
| <ul> <li>3.学年・氏名の記入<br/>作品の裏面へ学年・氏</li> <li>4.名札<br/>当コンクール指定の名=</li> <li>【 作 品 名 札 】</li> <li>県名<br/>フリガナ</li> <li>学校名</li> <li>学年</li> <li>フリガナ</li> <li>氏名</li> <li>フリガナ</li> </ul>             | <b>方法</b><br>名を記入して<br>化に必要事項<br>の | ください。<br>種を記入のうえ、<br>#作品の左下に<br>り     | 3ず応募作品ごとにざ<br><sup>販付けてください</sup><br>し                                                                                                    | E下に貼付けて<br>ろ<br> | てください。<br>学年、氏名・フリガナを記入し、<br>切り取り線で切ってご使用くださ<br>い。<br>※出来上がった作品の左下に<br>貼ってから学校に提出しましょう。 |
| <ul> <li>3.学年・氏名の記入<br/>作品の裏面へ学年・氏</li> <li>4.名札<br/>当コンクール指定の名々</li> <li>【 作 品 名 札 】</li> <li>県名<br/>フリガナ</li> <li>学校名</li> <li>学年</li> <li>フリガナ</li> <li>氏名</li> <li>フリガナ</li> <li>人名</li> </ul> | <b>方法</b><br>名を記入して<br>しに必要事項<br>の | にください。<br>頃を記入のうえ、必<br>※作品の左下に<br>り   | るず応募作品ごとに<br><sup>影付けてください</sup><br>し                                                                                                    | E下に貼付けて<br>ろ<br> | てください。<br>学年、氏名・フリガナを記入し、<br>切り取り線で切ってご使用くださ<br>い。<br>※出来上がった作品の左下に<br>貼ってから学校に提出しましょう。 |

※配布用資料(交通安全ポスターコンクール)

## ■ 配布用資料の作品名札の使用方法

「学年」、「氏名 / フリガナ」を応募される児童・生徒に記入していただき 作品名札部分を切り取り、作品の向かって左下に作品名札を貼付けてください。 ※[県名]、[JA名 / フリガナ]、[学校名 / フリガナ]は「応募者名簿」シートに 入力した情報が自動的に反映されます。

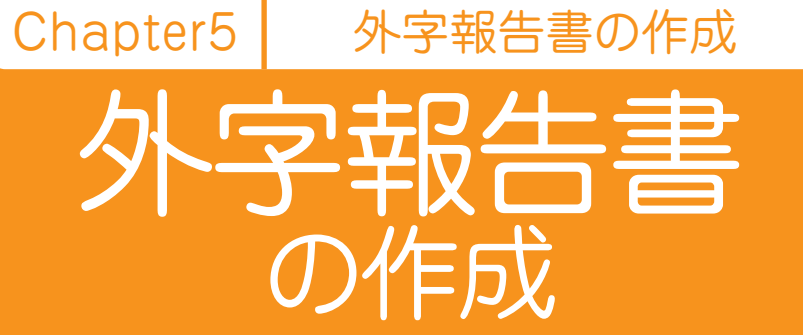

外字報告書 シートにて 「外字報告書」を作成し、 応募作品に同封の上 お送りいただきます。

## ■ 外字報告書の記入について

例)

[応募者名簿]シート内、[外字]の項目に〇 をつけ[名札作成] ズタンを クリックし作品名札を作成された場合「外字」の項目に〇をつけた 児童・生徒の [応募の部] [学年] [フリガナ] が自動反映されます。 「外字報告書」シートを印刷して、外字がある児童・生徒の「正しい漢字氏名」 を手書き<sup>6</sup>にてご記入ください。また、外字内容を入力<sup>6</sup>ください。

外字がない場合はご記入いただく必要はございませんので そのまま外字報告書シートを印刷し、作品に同封の上お送りください。

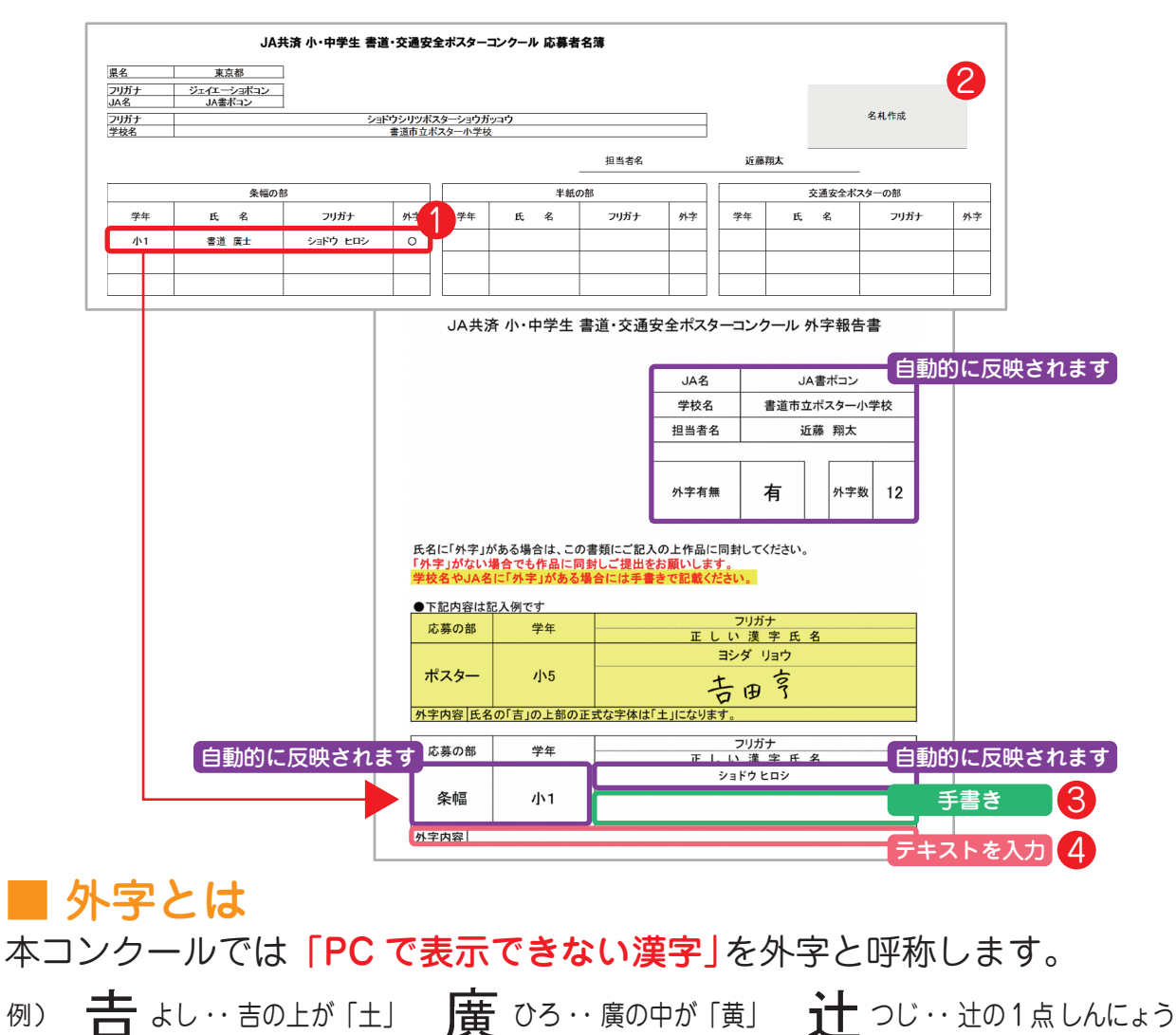

 Chapter6
 作品・「応募用ツール」の提出

 1
 提出方法に

 1
 しって

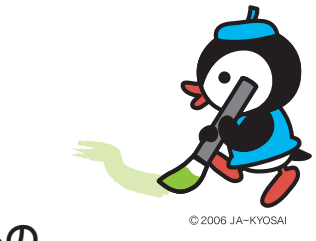

応募作品の 提出方法をご説明します。

## ■ 提出内容

応募作品の集約、応募数や応募者名簿の集計を行うため、 応募作品の提出と、「応募用ツール」のメール送付 両方をお願いします。

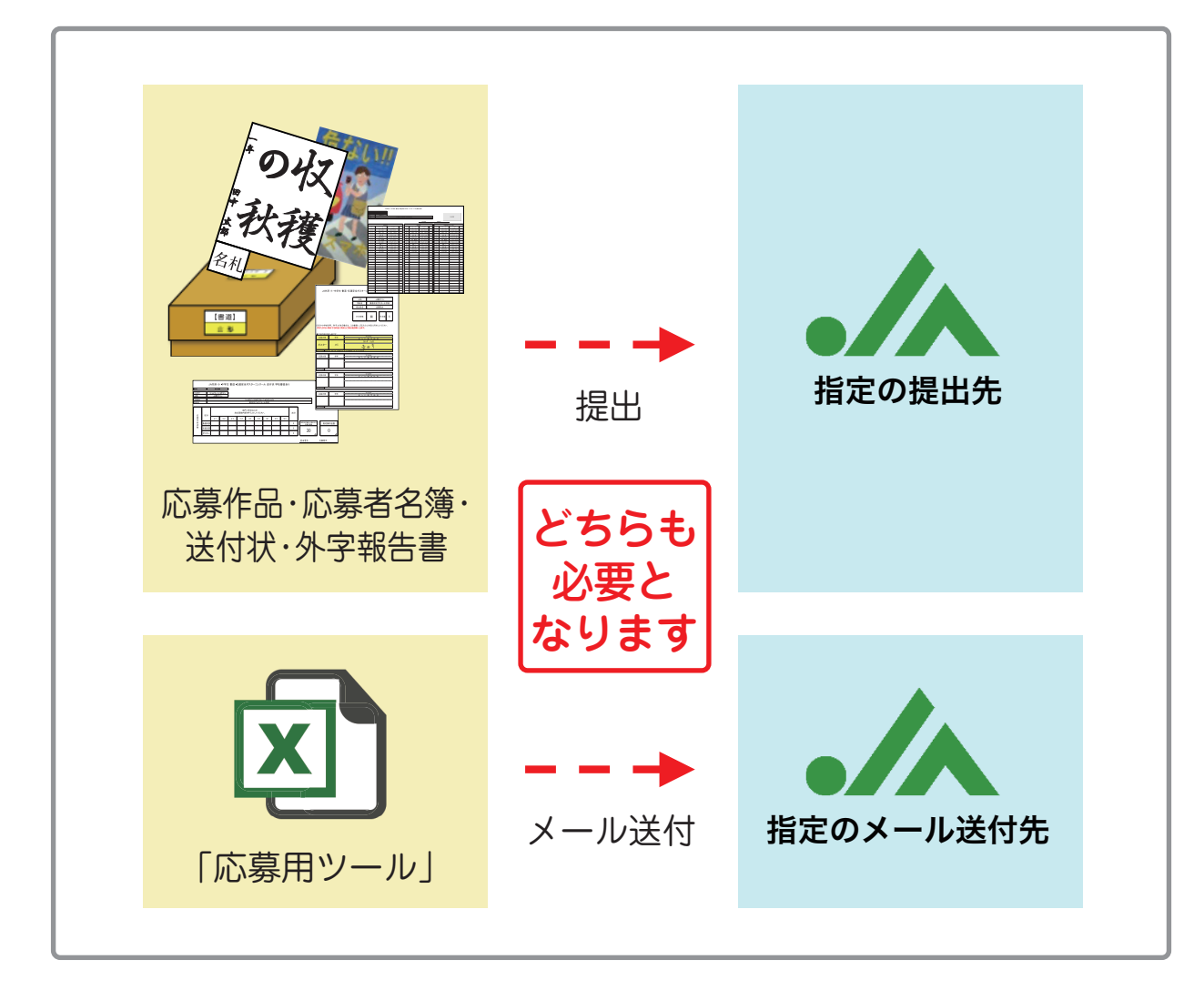

Chapter6 作品・「応募用ツール」の提出

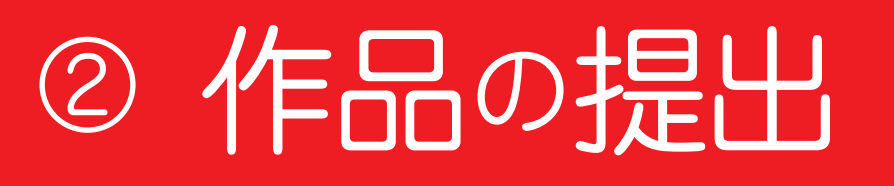

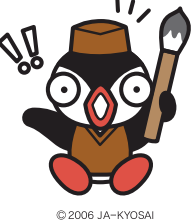

応募作品を <sup>∞∞</sup> 提出していただきます。

#### ■ 作品の提出

「応募用ツール」の [応募者名簿] [送付状] [外字報告書] を出力し、 応募作品に「作品名札」が貼られていることを確認した上で 【応募作品】、【応募者名簿】、【送付状】、【外字報告書】を指定の応募先

に提出してください。

※外字報告書は外字が無い場合でも出力し、提出してください。

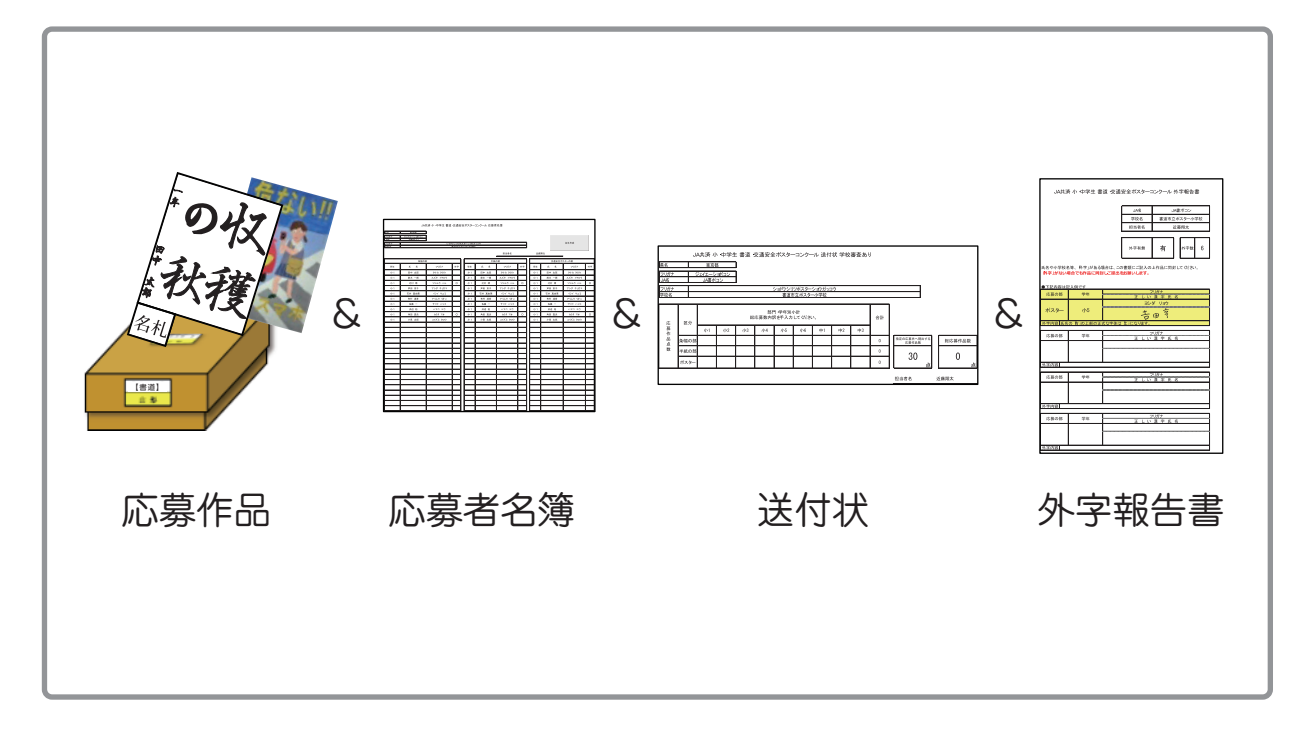

#### ※提出先住所については

「JA 共済 小・中学生 書道・交通安全ポスターコンクール 応募マニュアル 学校教員様向け 県別別紙」をご確認ください。 Chapter6 作品・「応募用ツール」の提出

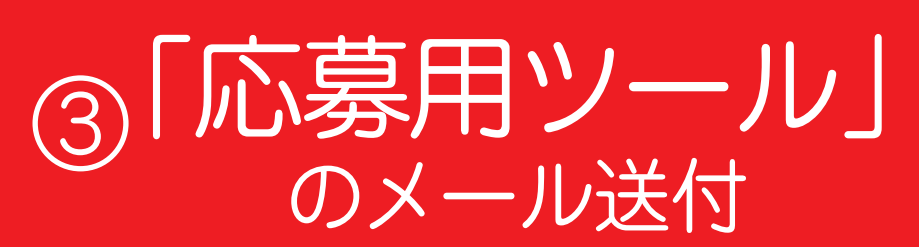

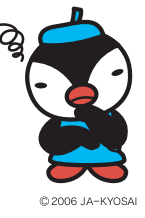

「応募用ツール」の メール送付方法をご説明します。

#### ■「応募用ツール」のメール送付

応募数集計の際に必要となりますので 入力済みの「応募用ツール」(エクセル)にパスワードをかけて、 下記メールアドレスにファイルを添付してお送りください。 ※「応募用ツール」のファイル名は「学校名」とします。 例)学校名「書道市立半紙小学校」の場合・・・ファイル名は「書道市立半紙小学校」となります。

※送付先メールアドレスについては 「JA 共済 小・中学生 書道・交通安全ポスターコンクール 応募マニュアル 学校教員様向け 県別別紙」をご確認ください。

「応募用ツール」送付時のメールは以下の定型文をご使用いただき、●●部分を 更新の上お送りください。「応募用ツール」はメール添付にてお送りください。

件名:【書道·交通安全ポスターコンクール】●●学校 応募データの送付 本文:ご担当者様

●●学校 担当者 ●● ※お名前をご記載ください 連絡先 TEL ●● ※ご担当者様の連絡先をご記載ください。 応募用ツール(エクセル)データを送付いたします。

**注意**:「応募用ツール」のパスワードは「応募用ツール」送付時に記載せず別メールでお送りください。 定型文は以下になります。

件名:【書道・交通安全ポスターコンクール】●●学校 パスワードの送付 本文:ご担当者様 ●●学校 担当者 ●● \*お名前をご記載ください 連絡先 TEL ●● \*ご担当者様の連絡先をご記載ください。 パスワードを送付いたします。

「応募用ツール」(エクセル)のパスワード設定方法→次ページをご参照ください。

Chapter6 作品・「応募用ツール」の提出

応募用ツール」 のパスワード設定

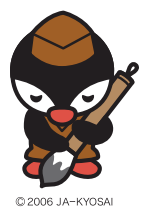

「応募用ツール」の メール送付方法を説明します。

## ■ 「応募用ツール」を開き、 [ファイル]<sup>●</sup>→ [名前を付けて保存]<sup>◎</sup>

| _   |                                                                                                    | 1                 |          |               |      | Ð          | 応報用ツール・Excel |         |                                                  |                                                                                                    |                                                                                                |  |  |  |
|-----|----------------------------------------------------------------------------------------------------|-------------------|----------|---------------|------|------------|--------------|---------|--------------------------------------------------|----------------------------------------------------------------------------------------------------|------------------------------------------------------------------------------------------------|--|--|--|
|     | ファイル オ                                                                                                    | マーム 挿入 ページ        | レイアウト 数式 | データ 杉         | 潤 表  | 示開発 🖓 🕸    | 行したい作業を入     | 力してください | 11146                                            | 情報                                                                                                    |                                                                                                |  |  |  |
| ••• | ▲ MS Pゴシック ・11 ・ A A = = ※ か・ ■ 折り返して全体を表示する 標準                                                                                             |                   |          |               |      |            |              |         |                                                  | 応募用ツール                                                                                                    |                                                                                                |  |  |  |
|     | 貼り付け 🍈 🍾                                                                                                    | Β Ι <u>U</u> - Ξ. | <u></u>  |               | € →  | 💼 セルを結合して中 | 中央揃え 🔻 🍄 🗸   | % 9 6.0 | 開く<br>上書さ保存                                      | 2                                                                                                    | ブックの足能                                                                                         |  |  |  |
|     | クリップボード 5                                                                                                    | フォント              | 5        |               |      | 配置         | 6            | 数值      | 名前を付けて<br>保存                                     | ブックの                                                                                                    | このプリハロは、データの不要な変更を防ぐためにロックされているシートがあります。     このプリハロは、データの不要な変更を防ぐためにロックされているシートがあります。     存請剤除 |  |  |  |
|     | • ج 🖬                                                                                                    | c · 🗞 • 💌 🕴       | - 🖌 🎌 🗉  | <u>A</u> • \$ |      | 🛆 • 📄 • 🗄  | Σ            |         | EDIGI                                            | 保護・                                                                                                    | 送付状_学校審査なし     保護解除                                                                            |  |  |  |
|     | A16     ·:     ×     ✓     作       ▲     B     0     E     F     G     H     I     J       1     3     JA990共済 小・中学生 書道・交通安全ポスターコンクール 応募者名簿 |                   |          |               |      |            |              |         |                                                  | アリククな装置     アバネシン語をする。ファイルの次の通行を提認。キオ、     アバネシン語をする。ファイルの次の通行を提認。キオ、     ドロッシュ     ドロッシュ     ドロッショー     ドロッシュ     ドロッショー     ドロッシュ     ドロッシュ     ドロッショー     ドロッショー     ・     ・     ・     ・     ・     ・     ・     ・     ・     ・     ・     ・     ・     ・     ・     ・     ・     ・     ・     ・     ・     ・     ・     ・     ・     ・     ・     ・     ・     ・     ・     ・     ・     ・     ・     ・     ・     ・     ・     ・     ・     ・     ・     ・     ・     ・     ・     ・     ・     ・     ・     ・     ・     ・     ・     ・     ・     ・     ・     ・     ・     ・     ・     ・     ・     ・     ・     ・     ・     ・     ・     ・     ・     ・     ・     ・     ・     ・     ・     ・     ・     ・     ・     ・     ・ |                                                                                                |  |  |  |
|     | 4<br>5 県名 東京都                                                                                                    |                   |          |               |      |            |              |         |                                                  | 提想に障碍(しょうがい)のある方が読み取れない可能性がある内容                                                                                                    |                                                                                                |  |  |  |
|     | 7 フリガナ ジェイエーショボコン<br>§ JA名 JA書ポコン<br>10 フリガナ ショドワシリッポスターショウガッコ<br>11 学校名 書通市立ポスター小学校                                                        |                   |          |               |      |            |              |         |                                                  | 「<br>ブックの<br>管理 -                                                                                                    | 「シックの管理<br>「シックン、5ックフト、未成存の変更の回激を行います。<br>「決成存の変更はありません。                                       |  |  |  |
|     | **<br>13<br>14<br>15                                                                                                    |                   |          |               |      |            |              |         | プラウザーの表示オプション<br>このブックをプラウザーで開いたときに表示される内容を遊びます。 |                                                                                                    |                                                                                                |  |  |  |
|     | 16                                                                                                    | 条幅の               | 部        | <b> </b>      | 半紙の部 |            |              |         |                                                  | 表示オプション                                                                                                    |                                                                                                |  |  |  |
|     | 学年                                                                                                    | 氏名                | フリガナ     | 外字            | 学年   | 氏名         | フリガナ         | 外字      |                                                  |                                                                                                    |                                                                                                |  |  |  |

## ■ 任意の保存先を選択 [ツール]<sup>●</sup>→[全般オプション(G)]<sup>●</sup>

| 整理 * 新しいフォルダー                                                                                                    |                   |             |                      |     |  |
|----------------------------------------------------------------------------------------------------|-------------------|-------------|----------------------|-----|--|
| 📕 栗原 📌 🔨 名前                                                                                                    | *                 | 更新日時        | 種類                   | サイズ |  |
| <ul> <li>学校別ファイル</li> <li>創 Microsoft Excel</li> <li>O OneDrive</li> <li>PC</li> <li>3 D オブジェクト</li> <li>ダウンロード</li> <li>デスクトップ</li> <li>ドネスント・</li> <li>こ ビジオ</li> </ul> |                   | 検索条件に一致する項目 | 3はありません。             |     |  |
|                                                                                                    |                   |             |                      |     |  |
| ← Windows (C:) ↓                                                                                                    |                   |             |                      |     |  |
| ◆ Windows (C:)<br>ファイル名(N): 応募用ツール                                                                                                    |                   |             |                      |     |  |
| <ul> <li>✓ Windows (C)</li> <li>マアイル名(N): 応募用ツール</li> <li>ファイルの機規(T): Excel マクロ有効ブック</li> </ul>                                                                           |                   |             |                      |     |  |
| <ul> <li>Windows (C)</li> <li>ンマイルを00:</li> <li>た薬用アール</li> <li>ファイルの範疇(T):</li> <li>Excell マクロち効ブック</li> <li>作成者:</li> <li>J 人共済</li> <li>単小版を保存する</li> </ul>            | タグ: タグの <b>追加</b> | 3           | ライトル: <b>タイトルの追加</b> |     |  |

## ■ [読み取りパスワード(<u>O</u>):] に 任意のパスワードを入力<sup>●</sup>→ [OK]<sup>●</sup>をクリック

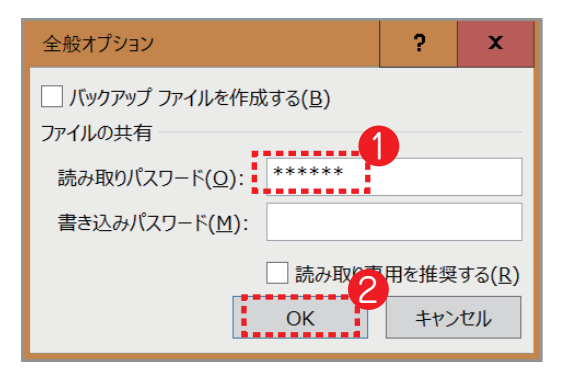

## ■ ふたたびパスワードを入力。 [OK]<sup>®</sup>をクリック。ファイルを保存<sup>®</sup>

→パスワード設定されたファイルが作成されます。

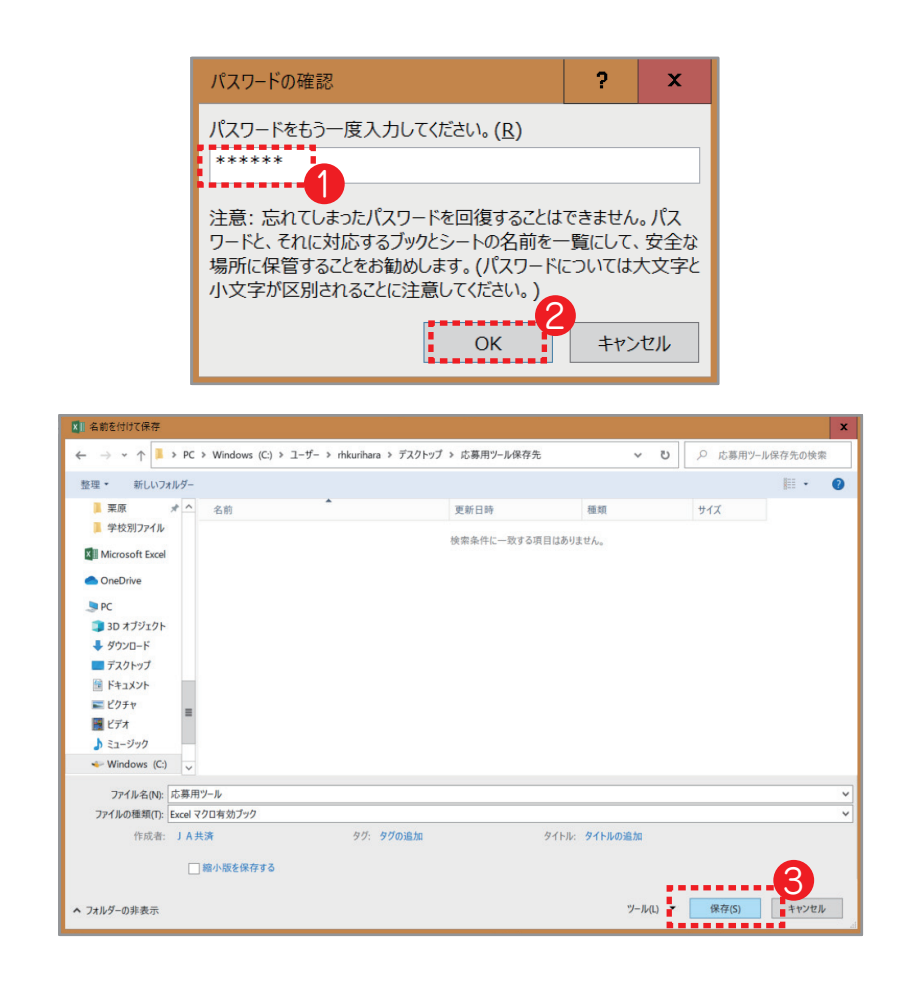